### **FCC-Erklärung**

Dieses Gerät entspricht Teil 15 der FCC-Vorschriften. Der Betrieb unterliegt den folgenden zwei Bedingungen:

- (1) Dieses Gerät darf keine Störungen verursachen.
- (2) Dieses Gerät muss alle Störungen aufnehmen können, auch die Störungen, die einen unerwünschten Betrieb zur Folge haben.

### Hinweis:

Dieses Gerät wurde geprüft und entspricht gemäß Teil 15 der FCC-Vorschriften den Grenzwerten eines digitalen Gerätes der Klasse B. Diese Grenzwerte dienen einem angemessenen Schutz gegen Interferenzstörungen in Wohnräumen. Dieses Gerät erzeugt und verwendet Hochfrequenzenergie und kann diese abstrahlen. Wenn es nicht entsprechend der Bedienungsanleitung installiert und verwendet wird, kann es zu Störungen bei der Hochfrequenzübertragung kommen. Es kann jedoch nicht ausgeschlossen werden, dass in bestimmten Geräten dennoch Störungen auftreten. Wenn dieses Gerät beim Radio- oder Fernsehempfang Störungen verursacht, was Sie feststellen können, indem Sie das Gerät aus- und wieder einschalten, können Sie versuchen, mit einer oder mehrerer der folgenden Maßnahmen, dieses Problem zu beseitigen:

- Richten Sie die Empfangsantenne neu aus oder stellen Sie sie an einen anderen Ort.
- Vergrößern Sie den Abstand zwischen dem Gerät und dem Empfänger.
- Schließen Sie das Gerät und den Empfänger an zwei unterschiedliche Stromkreise an.
- Wenden Sie sich an einen Fachhändler oder einen erfahrenen Radio-/ Fernsehtechniker.

Um den Klasse-B-Grenzwerten gemäß Abschnitt 15, Unterabschnitt B der FCC-Vorschriften zu entsprechen, müssen abgeschirmte Kabel verwendet werden. Das Gerät darf nur dann geändert oder modifiziert werden, wenn Sie im Benutzerhandbuch ausdrücklich dazu aufgefordert werden. Anderenfalls kann Ihnen die Betriebserlaubnis für das Gerät entzogen werden.

### Informationen zu Warenzeichen

- Microsoft<sup>®</sup> und Windows<sup>®</sup> sind in den USA eingetragene Warenzeichen der Microsoft Corporation.
- Pentium<sup>®</sup> ist ein eingetragenes Warenzeichen der Intel Corporation.
- Macintosh ist ein Warenzeichen der Apple Computer, Inc.
- SD<sup>™</sup> ist ein Warenzeichen.
- Weitere Namen und Produkte können die Warenzeichen bzw. eingetragenen Warenzeichen der jeweiligen Eigentümer sein.

### VOR GEBRAUCH ZU LESEN

### Hinweis:

- Änderungen von Design und technischen Daten sind jederzeit vorbehalten. Dazu gehören die primären Produktspezifikationen, die Software, Softwaretreiber und das Benutzerhandbuch. Dieses Benutzerhandbuch ist eine allgemeine Richtlinie für die Verwendung dieses Produktes.
- Die Kamera selbst sowie das Zubehör, das Sie zusammen mit der Kamera bekommen haben, können von den Beschreibungen in diesem Benutzerhandbuch abweichen. Das liegt daran, dass die verschiedenen Einzelhändler oft aufgrund der unterschiedlichen Marktanforderungen, Kundenwünsche und geographisch unterschiedlich geprägter Präferenzen anderes Zubehör in das Produktpaket einschließen. Die Produktpakete der jeweiligen Einzelhändler unterscheiden sich sehr oft insbesondere beim Zubehör wie Akkus, Ladegeräten, Netzteile, Speicherkarten, Kabeln, Kamerataschen und Sprachunterstützung. Gelegentlich geben Einzelhändler eine besondere Produktfarbe, Design oder eine bestimmte Speichergröße des internen Speichers an. Eine genaue Produktbeschreibung mit dem enthaltenen Zubehör erhalten Sie von Ihrem Fachhändler.
- Die Abbildungen in diesem Benutzerhandbuch dienen zum Erklären der Funktionen und können vom tatsächlichen Design Ihrer Kamera abweichen.
- Der Hersteller übernimmt keine Haftung für Fehler oder widersprüchliche Angaben in diesem Benutzerhandbuch.
- Updates für Treiber finden Sie auf unserer Website.

Bewahren Sie den Akku außerhalb der Reichweite von Kindern auf.

Verwenden Sie die Kamera nicht beim Laufen oder beim Führen eines Fahrzeugs.

Sie könnten stolpern oder einen Verkehrsunfall verursachen.

# Sicherheitsanweisungen

Bevor Sie dieses Produkt verwenden, sollten Sie alle WARNUNG und ACHTUNG sorgfältig durchlesen und verstehen.

### WARNUNG

Wenn Fremdkörper oder eine Flüssigkeit in die Kamera eingedrungen sind, schalten Sie sie AUS, entnehmen Sie den Akku und trennen den AC-Netzadapter ab.

Anderenfalls besteht Brand- und Stromschlaggefahr. Wenden Sie sich an den Händler, bei dem Sie die Kamera erworben haben.

Wenn die Kamera heruntergefallen ist oder das Gehäuse beschädigt wurde, schalten Sie sie AUS, entnehmen Sie den Akku und trennen den AC-Netzadapter ab.

Anderenfalls besteht Brand- und Stromschlaggefahr. Wenden Sie sich an den Händler, bei dem Sie die Kamera erworben haben.

Die Kamera darf nicht von Ihnen auseinander genommen, modifiziert oder repariert werden.

Es besteht Brand- und Stromschlaggefahr. Wenden Sie sich bei Reparaturen und Inspektionen des Inneren der Kamera an den Händler, bei dem Sie die Kamera erworben haben.

Verwenden Sie den mitgelieferten AC-Netzadapter nur mit der angegebenen Netzspannung.

Anderenfalls besteht Brand- oder Stromschlaggefahr.

Verwenden Sie die Kamera nicht in der Nähe von Wasser.

Es besteht Brand- und Stromschlaggefahr. Achten Sie besonders im Regen, bei Schneefall, am Strand oder in der Nähe von Wasser auf die Kamera.

Legen Sie die Kamera nur auf stabile Unterlagen.

Anderenfalls kann die Kamera herunterfallen oder -kippen und so Verletzungen verursachen.

Ein Herunterschlucken des Akkus kann zur Vergiftung führen. Wenn ein Akku oder eine Batterie versehentlich verschluckt worden ist, suchen Sie umgehend einen Arzt auf.

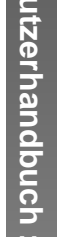

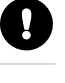

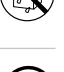

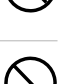

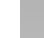

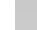

### ACHTUNG

# Beim Einlegen der Akkus achten Sie auf die richtige Polarität (+ oder -).

Wird der Akku falsch herum eingelegt, besteht Brand- und Verletzungsgefahr, oder das Gerät kann durch ein Bersten oder Auslaufen des Akkus beschädigt werden.

Lösen Sie den Blitz nicht zu nahe an den Augen anderer Personen aus.

Dadurch können die Augen geschädigt werden.

Achten Sie darauf, dass der LCD-Monitor keinen Stößen ausgesetzt wird.

Dadurch kann das Display des Monitors beschädigt werden oder die Flüssigkeit im Innern auslaufen. Wenn die Flüssigkeit in die Augen, auf Ihre Haut oder die Kleidung gelangen sollte, muss sie sofort mit klarem Wasser abgespült werden. Ist die Flüssigkeit in die Augen gelangt, begeben Sie sich umgehend in medizinische Behandlung.

Eine Kamera ist ein Präzisionsgerät. Lassen Sie sie nicht fallen, irgendwo anstoßen, und gehen Sie mit ihr immer äußerst pfleglich um. Anderenfalls kann die Kamera beschädigt werden.

Verwenden Sie die Kamera nicht in Umgebungen mit hoher Luftfeuchtigkeit, viel Dampf, Rauch oder Staub.

Es besteht Brand- und Stromschlaggefahr.

Entnehmen Sie den Akku nicht sofort, nachdem Sie die Kamera über einen längeren Zeitraum dauernd verwendet haben.

Der Akku wird bei der Benutzung heiß. Bei Berührung könnten Sie sich verbrennen.

Wickeln Sie die Kamera nicht ein, und legen Sie sie nicht auf Tücher oder Decken.

Dadurch könnte es zu einem Hitzestau in der Kamera kommen, wodurch sich das Gehäuse verformen kann. Darüber hinaus besteht Brandgefahr. Verwenden Sie die Kamera und das Zubehör immer in gut belüfteten Umgebungen.

Lassen Sie die Kamera nicht an Orten liegen, an denen die Temperaturen stark ansteigen können (z.B. in einem Fahrzeug). Dadurch könnten das Gehäuse und Teile im Inneren beschädigt werden, was wiederum einen Brand verursachen kann.

Trennen Sie vor dem Transport der Kamera alle Kabel ab. Anderenfalls können die Kabel beschädigt werden, wodurch Brandund Stromschlaggefahr entsteht.  $\bigcirc$ 

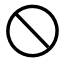

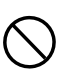

### Hinweise zur Verwendung des Akkus

Wenn Sie einen Akku verwenden, sollten Sie die nachfolgenden Hinweise und Sicherheitsanweisungen sorgfältig durchlesen und diese streng befolgen:

- Verwenden Sie nur den angegebenen Akkutyp (1050 mAh, 3,7 V).
- Benutzen Sie den Akku nicht in sehr kalten Umgebungen, da sich die Lebensdauer des Akkus bei niedrigen Temperaturen verkürzt und damit die Leistungsfähigkeit der Kamera verringert wird.
- Wenn Sie einen neuen Akku oder einen Akku verwenden, der über einen längeren Zeitraum nicht benutzt wurde (ausgenommen Akkus, die das Haltbarkeitsdatum überschritten haben), kann die Anzahl der möglichen Aufnahmen verringert werden. Um die Leistungsfähigkeit des Akkus zu erhöhen und seine Lebensdauer zu verlängern wird empfohlen, ihn vor der Benutzung mindestens einmal vollständig zu laden und dann noch einmal vollständig zu entladen.
- Wenn die Kamera oder der Blitz über einen längeren Zeitraum ununterbrochen verwendet wurde, kann sich der Akku warm anfühlen. Es handelt sich hierbei nicht um eine Fehlfunktion.
- Wenn Sie die Kamera längere Zeit benutzt wurde, ist es möglich, dass sich die Kamera erwärmt. Es handelt sich hierbei nicht um eine Fehlfunktion.
- Wenn Sie wissen, dass Sie den Akku über einen längeren Zeitraum nicht verwenden werden, ist es besser, ihn aus der Kamera zu nehmen, um ein Auslaufen oder Korrosion zu vermeiden.
- Wenn der Akku über einen längeren Zeitraum gelagert werden soll, sollte er zuvor entladen werden. Ist der Akku geladen, kann sich seine Leistungsfähigkeit verschlechtern.
- Achten Sie immer darauf, dass die Kontakte sauber sind.
- Es besteht Explosionsgefahr, wenn ein Akku des falschen Typs eingesetzt wird.
- Entsorgen Sie den Akku entsprechend den Anweisungen.

### INHALT

### 8 EINFÜHRUNG

- 8 Übersicht
- 10 Lieferumfang

### 11 DAS IST IHRE KAMERA

- 11 Ansicht von vorne
- 12 Ansicht von hinten
- 14 Modusschalter
- 15 Statusanzeige-LED
- 16 Symbole auf dem LCD-Monitor

### **19 ERSTE SCHRITTE**

- 19 Befestigen des Tragebands
- 20 Einlegen und Entnehmen des Akkus
- 21 Aufladen der Akkus
- 22 Verwendung des Netzteils
- 22 Einsetzen und Entnehmen der SD-Speicherkarte
- 23 Ein- und Ausschalten der Kamera
- 24 Einstellen von Datum und Uhrzeit
- 25 Auswahl der Sprache
- 26 Formatieren einer SD-Speicherkarte
- 27 Einstellen der Bildauflösung und Bildqualität

### 29 AUFNAHMEMODUS

- 29 [ 🖪 ] Automatische Aufnahme
- 31 Der optische Zoom
- 32 Der Digitalzoom
- 33 Einstellen des Blitzes
- 35 Einstellen der Schärfe
- 36 Der Selbstauslöser
- 37 Belichtungskorrektur/Gegenlichtkorrektur
- 38 [P] Programm (Automatische Belichtung)
- 39 [Tv] Verschlusszeitpriorität
- 40 [ Av ] Blendenpriorität
- 41 [**M**] Manuelle Aufnahme
- 42 Einstellen des Motivmodus
- 43 [JP] Filmmodus

### 44 WIEDERGABEMODUS

- 44 Wiedergabe von Fotos
- 45 Wiedergeben von Videoclips
- 46 Wiedergabe von Fotos/Videoclips auf einem Fernsehgerät
- 47 Aufnahme von Stimmennotizen
- 48 Anzeigen von Miniaturbildern (Thumbnails)
- 49 Zoomen des angezeigten Bildes
- 50 Wiedergeben als Diaschau
- 51 Versehen der Aufnahmen mit einem Löschschutz
- 53 [1] Löschen von Bildern
- 55 DPOF-Einstellungen

### 57 MENÜOptionen

- 57 Aufnahmemenü (Bild)
- 59 Aufnahmemenü (Funktion)
- 61 Aufnahmemenü (AE/AWB)
- 63 Wiedergabemenü
- 64 Setupmenü (Standard)
- 66 Setupmenü (Benutzerdefiniert)

### 67 ÜBERTRAGEN DER FOTOS UND VIDEOCLIPS AUF DEN COMPUTER

- 68 Schritt 1: Installieren des USB-Treibers
- 69 Schritt 2: Anschließen der Kamera an den Computer
- 70 Schritt 3: Herunterladen der Bild- und Videodateien

### 71 ANSCHLIESSEN DER KAMERA DIREKT AN DEN DRUCKER FÜR DAS AUSDRUCKEN VON FOTOS (PICTBRIDGE-FUNKTION)

- 73 INSTALLIEREN VON PHOTO EXPLORER
- 74 INSTALLIEREN VON PHOTO EXPRESS
- 75 ANSCHLIESSEN DER KAMERA AN ANDERE GERÄTE
- 76 TECHNISCHE DATEN
- 78 FEHLERBEHEBUNG

# EINFÜHRUNG

# Übersicht

Herzlichen Glückwunsch zum Kauf Ihrer neuen Digitalkamera. Diese Kamera ist auf dem aktuellen technischen Stand und liefert schnell und einfach hochwertige digitale Bilder. Die Kamera verfügt über einen CCD-Sensor mit 8,1 Megapixeln, mit dem Aufnahmen mit einer Auflösung bis 3264 x 2448 Pixeln gemacht werden können.

Hier noch weitere nützliche Funktionen dieser Kamera:

| LCD-Monitor -                 | Mit dem 2,5" LTPS TFT-LCD-Farbmonitor ist es ein<br>Einfaches, die Aufnahmen in den richtigen Rahmen<br>zu bringen. Auf ihm werden auch die Aufnahmen<br>gezeigt, die Sie gerade gemacht haben.                                                                        |
|-------------------------------|----------------------------------------------------------------------------------------------------|
| Optischer Zoom -              | Tele- und Weitwinkelaufnahmen machen                                                                                                    |
| Digitalzoom -                 | Wenn Sie den 5,1-fachen digitalen Zoom zusammen<br>mit dem 3-fachen optischen Zoom verwenden,<br>können Sie die Aufnahmen bis zu 15,3-mal vergrößern.<br>Aufnahmen und ausgewählte Ausschnitte von Bildern<br>können bis zu 4-fach vergrößert wiedergegeben<br>werden. |
| Flexible Blitzeinstellungen - | Je nach Beleuchtungssituation können Sie den Blitz einstellen.                                                                                                    |
| Fokusfunktion -               | Sie können Aufnahmen machen, wobei der Abstand<br>zum Aufnahmeobjekt mit der Autofokus-Funktion<br>automatisch eingestellt wird. Sie können auch die<br>Makro-Funktion oder eine unendliche Entfernung<br>wählen.                                                      |
| Selbstauslöser -              | Sie können die Auslöseverzögerung des<br>Selbstauslösers auf 10, 2 oder 10+2 Sekunden<br>einstellen.                                                                                                    |
| Aufnahmemodus -               | Sie können Einzelbildaufnahmen, Serienaufnahmen<br>(3 Bilder mit AEB-Funktion) oder Serienaufnahme (3<br>Bilder ohne AEB).                                                                                                    |
| Filmmodus -                   | Sie können neben Fotos auch Videoclips mit Ton aufnehmen.                                                                                                    |
| Stimmennotiz -                | Sie können zu Ihren Aufnahmen eine Stimmennotiz<br>von maximal 30 Sekunden hinzufügen. Die<br>Stimmennotiz kann während der Aufnahme aber<br>auch während der Wiedergabe hinzugefügt werden.                                                                           |
| Thumbnail-Ansicht -           | Für eine schnellere Bildauswahl können jeweils neun Bilder gleichzeitig auf dem LCD-Monitor angezeigt werden.                                                                                                    |

| Speichermedium -           | Sie können mit der Kamera SD-Speicherkarten                                                                                                    |
|----------------------------|----------------------------------------------------------------------------------------------------|
|                            | (Secure Digital) mit einer maximalen<br>Speicherkapazität von 1 GB verwenden.                                                                                                    |
| TV- und PC-Anschluss -     | Sie können die Kamera mit dem USB- oder einem<br>A/V-Kabel an ein Fernsehgerät oder Computer<br>anschließen und sich die Bilder auf dem Fernseh-<br>oder Computermonitor ansehen.                                                  |
| DPOF-Unterstützung -       | Sie können Bilder auf einem DPOF-kompatiblen<br>Drucker ausdrucken lassen, indem Sie dort einfach<br>die Speicherkarte mit den Druckinformationen<br>einsetzen.                                                                    |
| PictBridge-Unterstützung - | Sie können die Kamera direkt an einen Drucker<br>anschließen, der ebenfalls PictBridge unterstützt,<br>und mit den Bedientasten der Kamera über den<br>LCD-Monitor der Kamera die Druckauswahl treffen<br>und den Druck ausführen. |
|                            |                                                                                                    |

# Lieferumfang

Packen Sie den Inhalt vorsichtig aus und überprüfen Sie, ob alle der nachfolgend aufgeführten Teile enthalten sind:

- Digitalkamera
- A/V-Kabel
- USB-Kabel
- Benutzerhandbuch
- Software-CD
- Trageband
- Kameratasche
- 64MB SD-Speicherkarte
- Netzteil
- Lithium-Ionen-Akku

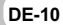

# DAS IST IHRE KAMERA

### Ansicht von vorne

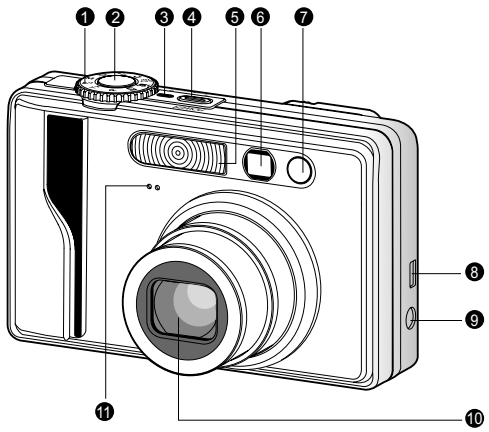

| #    | Name                  | Beschreibung                                                                                                    |  |
|------|-----------------------|----------------------------------------------------------------------------------------------------|--|
| 1    | Modusschalter         | Zum Einstellen des Kameramodus.                                                                                                    |  |
| 2    | Auslöser              | Wenn der Auslöser zur Hälfte heruntergedrückt<br>wird, werden die Bildschärfe und Belichtung<br>eingestellt und gespeichert. Wird der Auslöser ganz<br>heruntergedrückt, wird die Aufnahme ausgelöst. |  |
| 3    | Stromanzeige          | Leuchtet, wenn die Kamera eingeschaltet ist.                                                                                                    |  |
| 4    | Taste POWER (Ein/Aus) | Zum Ein- und Ausschalten der Kamera.                                                                                                    |  |
| 5    | Blitz                 | Für die Beleuchtung der Aufnahme mit Blitzlicht.                                                                                                    |  |
| 6    | Sucherfenster         | Durch das Sucherfenster können Sie das Aufnahmeobjekt positionieren.                                                                                                    |  |
| 7    | Selbstauslöser-LED    | Blinkt während einer Selbstauslöseraufnahme                                                                                                    |  |
| 1    | (AF-Zusatzlampe)      | bis zum Auslösen der Aufnahme grün.                                                                                                    |  |
| 8    | USB- oder A/V-Ausgang | Hier wird ein USB- oder A/V-Kabel angeschlossen.                                                                                                    |  |
|      |                       | Hier wird der Netzadapter angeschlossen, wenn                                                                                                    |  |
| 9    | DC IN 5V-Eingang      | die Kamera ohne Akku betrieben, oder wenn der                                                                                                    |  |
|      |                       | Lithium-Ionen-Akku geladen werden soll.                                                                                                    |  |
|      | Ohialdid              | Mit dem 3-fachen optischen Zoom können Sie                                                                                                    |  |
| 10   | Objektiv              | Tele- und Weitwinkelaufnahmen machen.                                                                                                    |  |
|      | Milunafan             | Für die Aufnahme von Ton bei Videoclips und                                                                                                    |  |
| 11 M | WIKTOION              | für Stimmennotizen.                                                                                                    |  |

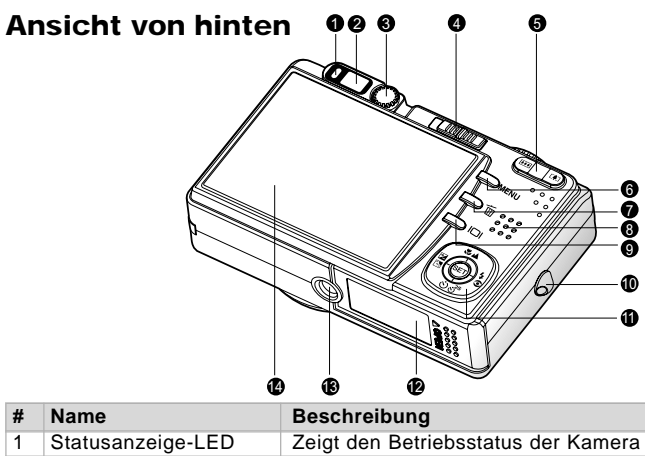

| 1  | Statusanzeige-LED           | Zeigt den Betriebsstatus der Kamera an.                                          |  |
|----|-----------------------------|----------------------------------------------------------------------------------|--|
| 2  | Sucherfenster               | Sie können die Aufnahme durch das Sucherfenster gestalten.                       |  |
| 3  | Dioptrienregler             | Dieser bietet ein schärferes Bild, wenn Sie mit<br>dem optischen Sucher arbeiten |  |
|    | Modusschalter               | Zum Einstellen des Kameramodus.                                                  |  |
|    | Aufnahmemodus               | Dieser wird verwendet, wenn Sie Fotots oder                                      |  |
| 4  |                             | Videoclips aufnehmen möchten.                                                    |  |
|    | Wiedergabemodus             | In diesem Modus werden Aufnahmen wiedergegeben oder gelöscht.                    |  |
|    | 📭 Zoom-Taste                | Zoomt das Objektiv in die Position für Tele-                                     |  |
| 5  | (Vvergrößern)               | Aufnahmen.                                                                       |  |
| 5  | EAST Taste                  | Zoomt das Objektiv in die Position für Weitwinkel-                               |  |
|    | (Verkleinern)               | Aufnahmen.                                                                       |  |
| 6  | Taste MENU (Menü)           | Schaltet das OSD-Menü ein- bzw. aus.                                             |  |
| 7  | 🖆 Löschen-Taste             | Mit dieser Taste können Sie Aufnahmen löschen.                                   |  |
| 8  | Lautsprecher                | Für die Wiedergabe der Tonaufnahmen.                                             |  |
| ٥  | Monitor-Taste               | Zum Ein- und Ausschalten des LCD-Monitors                                        |  |
| 9  | Monitor-Taste               | und der Live-Ansicht.                                                            |  |
| 10 | Halterung für Trageband     | Zum Befestigen des Tragebands.                                                   |  |
| 11 | Auswahltasto                | Zum Scrollen durch die Menüs und Bilder und                                      |  |
|    | Auswannaste                 | für die Auswahl der Optionen.                                                    |  |
| 12 | Akku-/SD-                   | Hier werden der Akku und die Speicherkarte                                       |  |
|    | Speicherkartenfach          | eingesetzt.                                                                      |  |
| 13 | Fassung für Dreibein-Stativ | Für die Montage auf einem Stativ.                                                |  |
|    |                             | Für die Vorschau/Ansicht der Aufnahmen. Hier                                     |  |
| 14 | LCD-Monitor                 | werden auch Bedienmenüs, Kameraeinstellungen                                     |  |
|    |                             | und Funktionssymbole angezeigt.                                                  |  |

### Auswahltaste

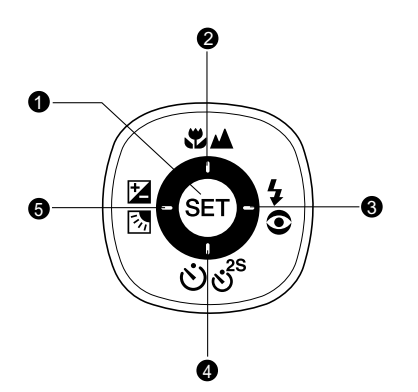

| <b>V</b> |
|----------|
|          |
|          |
|          |
|          |
| N        |
|          |
| <b>P</b> |
|          |
|          |
|          |
| (4)      |
|          |
|          |
| Q        |
|          |
|          |
|          |
|          |
| <b>O</b> |
|          |
|          |
|          |
| V        |
|          |

| # | Name                      | Beschreibung                                      |
|---|---------------------------|---------------------------------------------------|
| 1 | Taste SET                 | Öffnet die Menüseite und bestätigt eine gewählte  |
|   |                           | Einstellung.                                      |
| 2 | Taste 🔺                   | Scrollen nach oben.                               |
| 2 | Fokustaste                | Auswahl der geeigneten Schärfeeinstellung.        |
| 2 | Taste 🕨                   | Scrollen nach rechts.                             |
| 3 | 5 Blitztaste              | Auswahl der geeigneten Blitzfunktion.             |
|   | Taste ▼                   | Scrollen nach unten.                              |
|   | රා්ර් Selbstauslösertaste | Zum Ein- und Ausschalten des Selbstauslöser-Modus |
| 4 |                           | und Auswählen des gewünschten Selbstauslöser-     |
|   |                           | Modus.                                            |
|   | Taste <                   | Scrollen nach links.                              |
| 5 | Belichtungskorrektur      | Ein- und Ausschaltung der Belichtungskorrektur/   |
|   | /Gegenlichtkorrektur)     | Gegenlichtkorrektur                               |

# Modusschalter

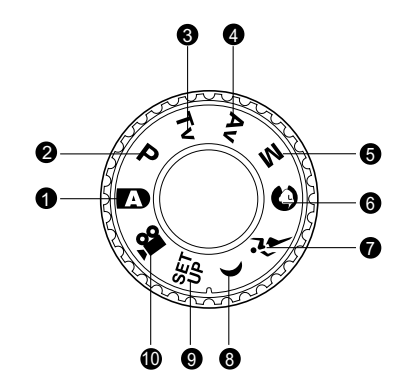

| #  | Modus       |                                 | Beschreibung                                                                                                    |  |
|----|-------------|---------------------------------|----------------------------------------------------------------------------------------------------|--|
| 1  | A           | Automatische                    | Die Kamera stellt Belichtung usw. automatisch                                                                                                    |  |
|    |             | Aufnahme                        | ein.                                                                                                    |  |
| 2  | Ρ           | Programm<br>(autom. Belichtung) | Die Kamera stellt entsprechend der<br>Lichtverhältnisse und der Helligkeit des<br>Aufnahmeobjekts automatisch die Verschlußzeit<br>und den Blendenwert ein. |  |
| 3  | Тν          | Verschlusspriorität             | Sie legen die Verschlusszeit fest, die Kamera stellt den entsprechenden Blendenwert ein.                                                                    |  |
| 4  | Av          | Blendenpriorität                | Sie legen den Blendenwert fest, die Kamera stellt die entsprechende Verschlusszeit ein.                                                                     |  |
| 5  | м           | Manuelle Aufnahme               | Hier haben Sie die Belichtung, Blende und andere Einstellungen manuell einstellen.                                                                          |  |
| 6  | 0           | Portrait                        | Fürdie Aufnahme einer Person vor einem (verschwommenen) Hintergrund.                                                                                        |  |
| 7  | ñi          | Sport                           | Für die Aufnahme von Objekten, die sich sehr schnell bewegen.                                                                                               |  |
| 8  | (           | Nachtaufnahme                   | Für die Aufnahmen am Abend oder in der Nacht.                                                                                                    |  |
| 9  | SET<br>UP   | Setup                           | Zum Festlegen der Kameraeinstellungen.                                                                                                    |  |
| 10 | , <u>ee</u> | Film                            | Für die Aufnahme von Videoclips.                                                                                                    |  |

### Statusanzeige-LED

Die Statusanzeige-LED zeigt den aktuellen Betriebsstatus der Kamera an. Die Bedeutung der LED ändert sich entsprechend des Betriebsstatus der Kamera.

| Farbe    | Status | Beim Ausschalten                | Beim<br>Fotografieren                                                                                      | Bei der Verbindung<br>mit einem PC                              |
|----------|--------|---------------------------------|----------------------------------------------------------------------------------------------------|-----------------------------------------------------------------|
| Grün     | Ein    | Akkuladevorgang<br>beendet.     | Automat. Belichtung<br>oder Autom. Fokus wird<br>durch das zur Hälfte<br>Her unter drücken<br>gespeichert. | -                                                               |
|          | Blinkt | Der Akku wird<br>geladen.       | -                                                                                                    | -                                                               |
| Rot      | Ein    | Fehler beim<br>Laden der Akkus. | Eine Aufnahme<br>wird verarbeitet<br>und gespeichert.                                                      | Datenaustausch mit<br>PC. (SD-Speicherkarte<br>ist eingesetzt). |
| Blinkt - |        | Das Bild ist<br>unscharf.       | -                                                                                                    |                                                                 |
| Orange   | Ein    | -                               | Blitz wird gerade geladen.                                                                                 | -                                                               |
| Grange   | Blinkt | _                               | Fehlfunktion der<br>Hardware.                                                                              | Keine SD-Speicherkarte<br>eingesetzt.                           |

# Symbole auf dem LCD-Monitor

### Aufnahmemodi: [2] [0] [1] [(]

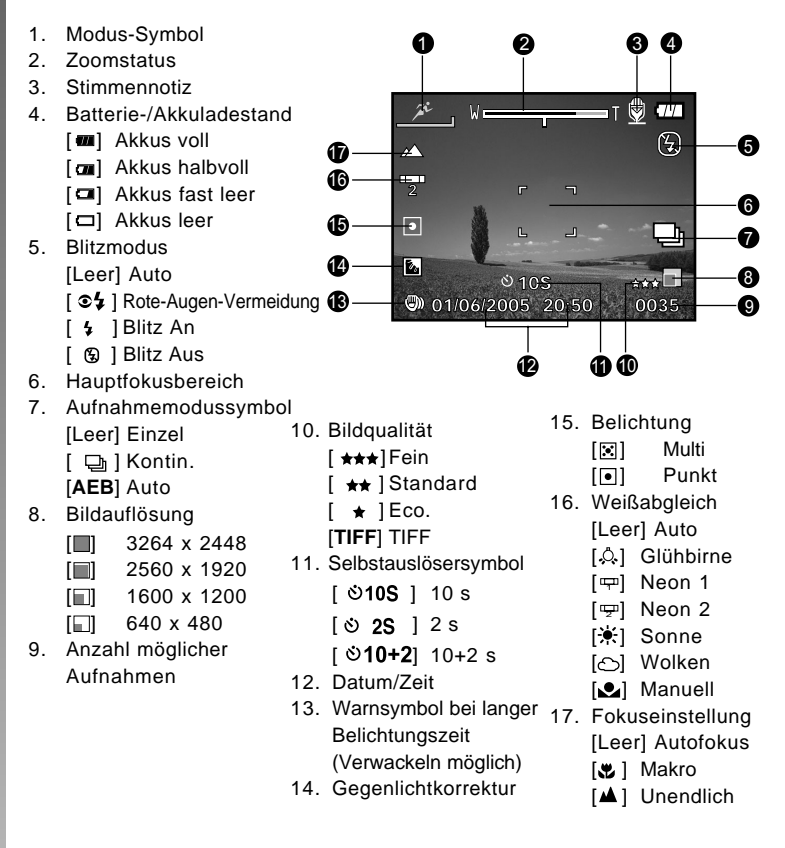

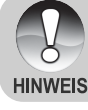

# Benutzerhandbuch >>

8 77

(F)

2022

### Aufnahmemodi: [P] [Tv] [Av] [M]

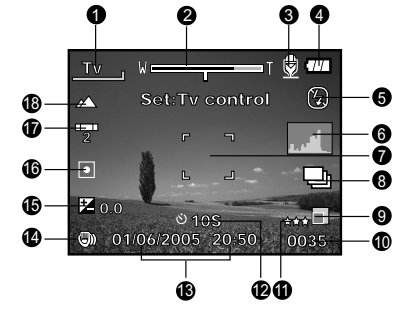

1. Modussymbol

- 2. Zoomstatus
- 3. Stimmennotiz
- 4. Akkuladestand
- 5. Blitzmodus
- 6. Histogramm
- 7. Hauptfokusbereich
- 8. Aufnahmemodussymbol
- 9. Bildauflösung
- 10. Anzahl möglicher Aufnahmen
- 11. Qualität
- 12. Selbstauslösersymbol

13. Datum/Zeit

2

21

20

**Z** 0.0

14. Warnsymbol bei langer Belichtungszeit (Verwackeln möglich)

**♦** Tw

Nach Drücken auf die Taste SET

- 15. [☑] Belichtungskorrektur[☑] Gegenlichtkorrektur
- 16. Belichtung
- 17. Weißabgleich
- 18. Fokuseinstellung
- 19. Blende
- 20. Verschlusszeit
- 21. Symbole für Verschlusszeit/Blende/ Belichtung

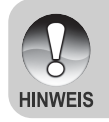

 Mit jedem Drücken auf die Taste I vird auf dem LCD-Monitor folgendes angezeigt: Anzeige mit Symbolen, Anzeige mit Symbolen und Histogramm, Anzeige ohne Symbole, LCD-Monitor AUS.

### Filmmodus [,#]

- 1. Modussymbol
- 2. Zoomstatus
- 3. Akkuladestand
- 4. Videoauflösung
- 5. Mögliche Aufnahmedauer/ abgelaufene Zeit
- 6. Videoqualität
- 7. Selbstauslösersymbol
- 8. Datum/Zeit
- 9. Fokuseinstellung

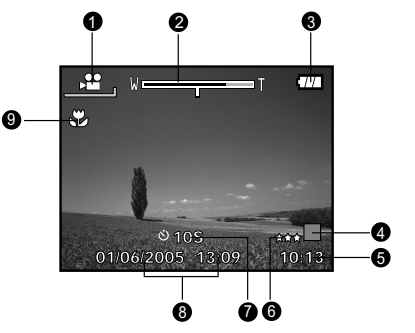

### Wiedergabemodus [E]- Wiedergabe von Fotos

- 1. Modussymbol
- 2. Dateinummer
- 3. Ordnernummer
- 4. Schutzsymbol
- 5. Stimmennotiz
- 6. DPOF-Symbol

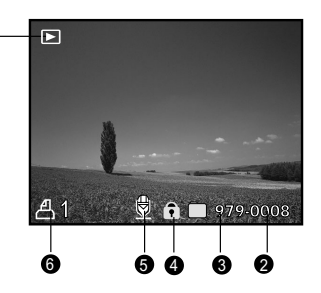

### Wiedergabemodus [E]- Wiedergabe von Videos

- 1. Videostatusleiste
- 2. Abgelaufene Zeit
- 3. Dateinummer
- 4. Ordnernummer
- 5. Schutzsymbol
- 6. Modussymbol
- 7. Wiedergabemodus
- 8. Ton AUS (Wenn Sie während der Wiedergabe auf die Taste [▲]drücken.)
- 9. Gesamtdauer

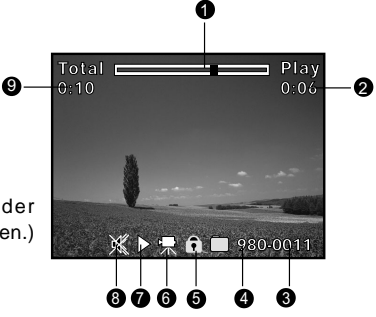

# ERSTE SCHRITTE

# Befestigen des Tragebands

Befestigen Sie das Trageband wie abgebildet.

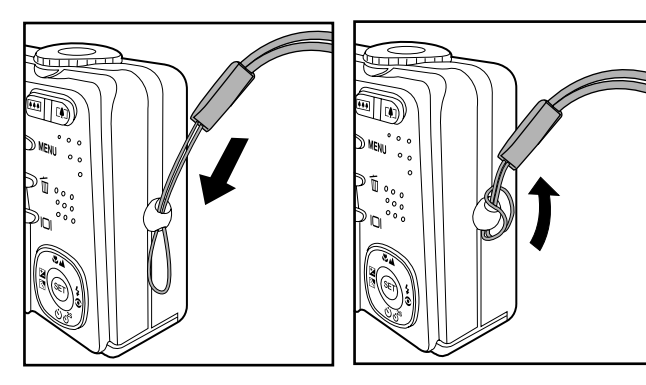

### Einlegen und Entnehmen des Akkus

Es wird dringend empfohlen, den angegebenen Akkutyp (Lithium-Ionen, 1050 mAh, 3,7V) zu verwenden. Nur damit kann die Kamera ihre volle Leistungsfähigkeit erreichen. Bevor Sie die Kamera benutzen können, muss der Akku geladen werden. Beim Einlegen und Entnehmen des Akkus muss die Kamera ausgeschaltet sein.

### Einlegen des Akkus

 Schieben Sie die Akku-/ Speicherkartenfachabdeckung in Richtung des [OPEN]-Pfeils.

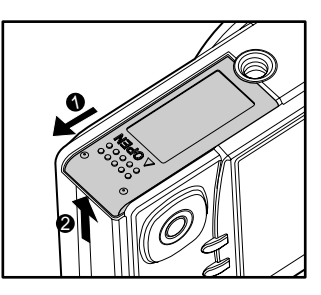

- 2. Legen Sie den Akku richtig gepolt hinein.
  - Kippen Sie den Akkufachhebel in die Pfeilrichtung und legen Sie den Akku in das Akkufach hinein.
- Schließen Sie das Akku-/SD-Speicherkartenfach.

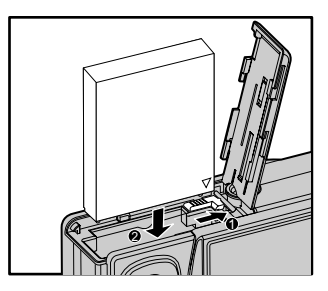

### **Entnehmen des Akkus**

Öffnen Sie das Akku-/SD-Speicherkartenfach und lösen den Akkufachriegel. Wenn sich die Akkus etwas aus dem Fach herauslösen, können Sie sie ganz herausziehen.

# Aufladen der Akkus

Mit Hilfe des mitgelieferten Netzteils kann der Akku aufgeladen oder die Kamera mit Strom versorgt werden. Schalten Sie die Kamera aus und legen dann den Akku zum Laden hinein.

- Schließen Sie das eine Ende des AC-Netzadaters an den Anschluss DC IN 5V der Kamera an.
- 2. Stecken Sie den Netzanschluss des Netzteils in eine Steckdose.
  - Die Sucher-LED blinkt während des Ladevorgangs grün und leuchtet grün, sobald der Ladevorgang beendet ist. Bei einem Ladefehler leuchtet die LED rot.
  - Es wird empfohlen, den Akku zuerst vollständig zu entladen, bevor Sie ihn wieder neu laden.

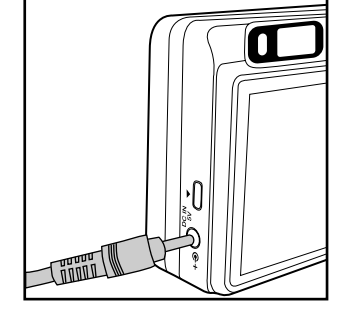

- Benutzen Sie diese Kamera nur mit dem angegebenen AC-Netzadaptertyp. Es wird nicht für Schäden gehaftet, die auf die Benutzung eines falschen Netzteils beruhen.
- Schalten Sie immer erst die Kamera aus, bevor Sie den Akku entnehmen.
   Es ist möglich, dass sich der Akku nach dem Aufladen oder nachdem er

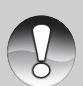

- benutzt wurde, etwas warm anfühlt. Es handelt sich hierbei nicht um eine Fehlfunktion.Wenn Sie die Kamera in einer kalten Umgebung benutzen, versuchen
- HINWEIS
- Wenn Sie die Kamera in einer kalten Umgebung benutzen, versuchen Sie die Kamera und den Akku warm zu halten, indem Sie beides zwischen den Aufnahmen z.B. in einer Innentasche einer Jacke aufbewahren.
- Die Stromzufuhr wird durch das Öffnen des Akkufachs nicht unterbrochen, vorausgesetzt, der Akku wird nicht entnommen.
- Wenn Sie den Akku entnehmen, müssen Sie den (geladenen) Akku innerhalb von zwei Stunden einlegen, damit die Einstellungen für Datum und Uhrzeit nicht zurückgesetzt werden.

# Verwendung des Netzteils

Es wird empfohlen, während der Übertragung von Bildern auf den Computer das Netzteil zu verwenden, damit die Kamera während des Vorgangs nicht automatisch abschaltet.

Führen Sie Schritte des obigen Abschnitts "Aufladen der Akkus" aus.

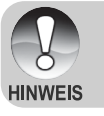

Verwenden Sie nur das f
ür die Kamera angegebene Netzteil. Es wird nicht für Schäden gehaftet, die auf die Benutzung eines falschen Netzteils beruhen.

### Einsetzen und Entnehmen der SD-Speicherkarte

In der Kamera muss sich eine SD-Speicherkarte befinden. Alle Aufnahmen werden auf der eingesetzten SD-Speicherkarte gespeichert. Schalten Sie die Kamera aus, bevor Sie eine SD-Speicherkarte einsetzen oder entnehmen.

### Einsetzen der SD-Speicherkarte

- 1. Öffnen Sie das Akku-/SD-Speicherkartenfach.
- 2. Legen Sie die SD-Speicherkarte richtig herum hinein.
  - Halten Sie die SD-Speicherkarte so, dass die Vorderseite der Karte (aufgedruckter Pfeil) zur Rückseite der Kamera zeigt. Schieben Sie dann die Karte so weit wie möglich in das Fach hinein. Wenn die Karte vollständig in das Fach eingeschoben wird, rastet sie hörbar ein.

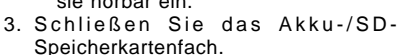

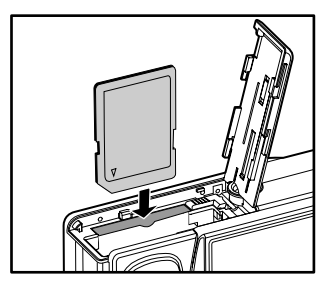

### Entnehmen der SD-Speicherkarte

Öffnen Sie das Akku-/SD-Speicherkartenfach. Wenn Sie leicht auf den Rand der SD-Speicherkarte drücken, wird sie ausgeworfen.

> Wenn die Kamera eingeschaltet wird, ohne dass sich eine SD-Speicherkarte darin befindet, erscheint auf dem LCD-Monitor die Meldung "KEINE KARTE".

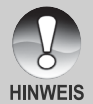

Damit wertvolle Daten nicht aus Versehen von der SD-Speicherkarte gelöscht werden, können Sie den Schreibschutzriegel (der sich an der Seite der SD-Speicherkarte befindet) in die Position "LOCK" schieben.

• Wenn Sie Daten auf einer SD-Speicherkarte speichern, bearbeiten oder löschen möchten, müssen Sie den Schreibschutzriegel wieder entfernen.

### Ein- und Ausschalten der Kamera

- 1. Legen Sie den Akku ein oder schließen Sie das Netzteil an die Kamera an.
- 2. Drücken Sie auf die Taste **POWER**, um die Kamera einzuschalten.
  - Die Sucher-LED leuchtet gr
    ün und die Kamera wird initiiert.
  - Die Stromanzeige leuchtet, wenn die Kamera eingeschaltet ist.
  - Nach dem Einschalten wechselt die Kamera in den gerade ausgewählten Modus.
- Schalten Sie die Kamera aus, indem Sie ein zweites Mal auf die Taste POWER drücken.

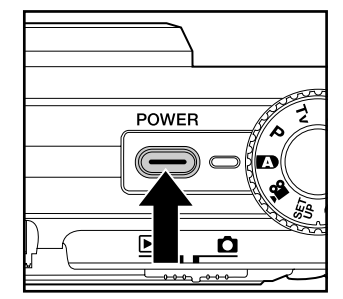

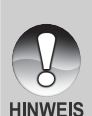

- Wenn die eingeschaltete Kamera über einen bestimmten Zeitraum nicht benutzt wird, wird die Kamera automatisch ausgeschaltet. Wenn Sie sie wieder benutzen möchten, muss sie wieder eingeschaltet werden. Weitere Details hierzu finden Sie in diesem Benutzerhandbuch unter Setupmenü (Standard) im Abschnitt "Auto Aus".
- Wenn Sie die Kamera eingeschaltet haben, kann es einige Sekunden dauern, bis der Blitz aufgeladen ist. Während der Blitz geladen wird, leuchtet die LED orangefarben. Die Kamera ist erst dann aufnahmebereit, wenn der Blitz vollständig aufgeladen ist. Die Kamera ist bereit, wenn die Statusanzeige-LED erlischt.

### **Einstellen von Datum und Uhrzeit**

Datum und Uhrzeit müssen neu eingestellt werden, wenn:

- Die Kamera das erste Mal eingeschaltet wird.
- Wenn die Kamera, die über einen bestimmten Zeitraum nicht mit Akkustrom versorgt wurde, wieder eingeschaltet wird.

Wenn das Datum und die Uhrzeit nicht auf dem LCD-Monitor angezeigt werden, führen Sie diese Schritte aus.

- 1. Schieben Sie den Modusschalter auf [D] und drehen Sie das Modusrad auf [SET].
  - Das Setupmenü wird angezeigt.
- Wählen Sie mit den Tasten ◄/► den Eintrag [Ben.-def.] aus.
- Wählen Sie mit den Tasten ▲/▼ die Option [Datum/Zeit] aus und drücken Sie dann auf die Taste SET.
  - Es erscheint das Fenster, in dem Sie das Datum und die Uhrzeit festlegen können.
- Wählen Sie mit den Tasten ◄/► das entsprechende Feld aus und ändern den jeweiligen Wert des Datums und der Uhrzeit mit den Tasten ▲/▼.
  - Das Datum und die Uhrzeit werden in der Reihenfolge Jahr-Monat-Tag-Stunde-Minute eingestellt.
  - Die Zeit wird im 24-Stundenformat angezeigt.
- 5. Wenn Sie das Datum und die Uhrzeit eingestellt haben, drücken Sie auf **SET**.
  - Die Einstellungen werden gespeichert und der Bildschirm kehrt in das Setupmenü zurück.

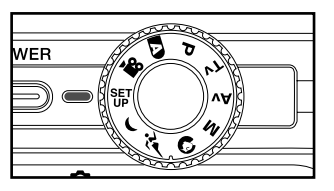

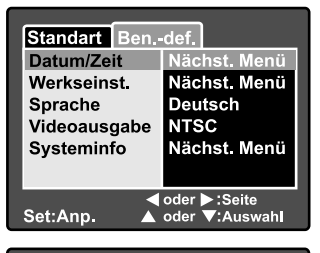

| Standar            | t Ben         | def.                               |    |
|--------------------|---------------|------------------------------------|----|
| Datum /            | Zeit          |                                    |    |
| 2005               | 01            | 01                                 |    |
|                    | 01            | 01                                 |    |
|                    |               |                                    |    |
| Menü:Er<br>Set:Anp | nde ∢o<br>▲ o | oder ►:Auswahl<br>oder ▼:Wert ände | rn |

### Auswahl der Sprache

Legen Sie fest, in welcher Sprache das OSD-Menü auf dem LCD-Monitor erscheinen soll.

- 1. Schieben Sie den Modusschalter auf [여] und drehen Sie das Modusrad auf [ᅊ).
  - Das Setupmenü wird angezeigt.
- Wählen Sie mit den Tasten ◄/► den Eintrag [Ben.-def.] aus.
- Wählen Sie mit den Tasten ▲/▼ die Option [Sprache] aus und drücken dann auf die Taste SET.
  - Auf dem Monitor werden die verfügbaren Sprachen angezeigt.
- Wählen Sie mit der Taste ▲/▼ eine Sprache aus und drücken dann auf SET. Die Einstellung wird gespeichert.

|     |           | R  |  |
|-----|-----------|----|--|
| WER |           | d. |  |
|     | SET<br>UP | VA |  |
|     | a si      | C  |  |
| ~   | /         | ~  |  |

| Standart Ben.                             | -def.                               |
|-------------------------------------------|-------------------------------------|
| Datum/Zeit<br>Werkseinst.                 | English<br>Français<br>Deutsch      |
| Videoausgabe<br>Systeminfo                | Español<br>Italiano<br>繁體中文<br>简体中文 |
| ✓ oder ► :Seite Set:Anp. ▲ oder ▼:Auswahl |                                     |

### Formatieren einer SD-Speicherkarte

Beim Formatieren einer SD-Speicherkarte werden alle Bilder und Ordner gelöscht, die auf der Karte gespeichert wurden. Eine SD-Speicherkarte kann nicht formatiert werden, wenn sie schreibgeschützt ist.

- 1. Schieben Sie den Modusschalter auf [D] und drehen Sie das Modusrad auf [SFT].
  - Die [Standart]-Einstellungen des Einrichtungsmenüs werden angezeigt.
- Wählen Sie mit der Taste ▲/▼ die Option [Format] aus und drücken dann auf SET.

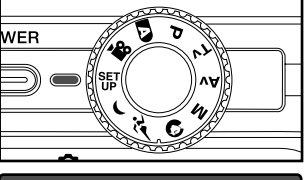

| Standart Ben.                                      | -def.        |
|----------------------------------------------------|--------------|
| Karteninfo                                         | Nächst. Menü |
| Z.zurücks                                          | Nächst. Menü |
| Format                                             | Nächst. Menü |
| Piep                                               | EIN          |
| Auto Aus                                           | 1 Min.       |
|                                                    |              |
| <pre>doder ►:Seite Set:Anp. ▲ oder ▼:Auswahl</pre> |              |

- Wählen Sie mit der Taste ▲/▼ die Option [Ausführ.] aus und drücken dann auf SET.
  - Wenn Sie den Vorgang abbrechen möchten, wählen Sie [Abbruch].

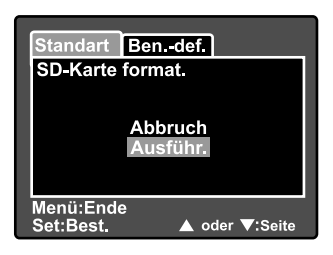

- Bevor Sie eine SD-Speicherkarte mit dieser Kamera verwenden können, müssen Sie sie formatieren.
- Beim Formatieren einer SD-Speicherkarte werden alle Daten gelöscht: Fotos, Videos und alle anderen Daten. Vor der Formatierung sollten Sie überprüfen, ob Sie die Daten noch benötigen.
- Das Formatieren kann nicht rückgängig gemacht werden. Gelöschte Daten können nicht mehr wiederhergestellt werden.

DE-26

HINWEIS

### Einstellen der Bildauflösung und Bildqualität

Die Einstellung von Auflösung und Bildqualität bestimmt die Pixelgröße (Bildgröße), die Größe der Bilddatei und das Komprimierungsverhältnis der Bilder. Diese Einstellungen wirken sich auf die Anzahl der Bilder aus, die im internen Speicher oder auf einer Speicherkarte gespeichert werden können. Wenn Sie sich mit der Kamera vertraut machen, ist es sinnvoll, wenn Sie einmal verschiedene Werte für Qualität und Auflösung ausprobieren. So können Sie feststellen, welchen Einfluss diese Einstellungen auf die Bilder haben.

Bei einer höheren Auflösung und einer besseren Bildqualität werden bessere fotografische Ergebnisse erzielt, die Dateien werden dabei aber auch größer. Wenige Bilder benötigen dann viel Speicherplatz.

Eine hohe Auflösung und eine gute Qualität werden empfohlen für Bilder, die ausgedruckt werden sollen oder bei denen die Details sehr wichtig sind. Bei einer niedrigeren Auflösung/Bildqualität wird weniger Speicherplatz benötigt. Solche Aufnahmen sind geeignet zum Versenden in E-Mails, in Berichten oder zum Veröffentlichen auf Webseiten.

Um die Bildauflösung oder Bildqualität zu ändern, führen Sie die nachfolgenden Schritte aus:

- Schieben Sie den Modusschalter auf D und drehen Sie das Modusrad auf.
- 2. Drücken Sie auf die Taste MENU.
  - Es erscheint das Aufnahmemenü mit der Option [Bild].
- Wählen Sie mit der Taste ▲/▼ die Option [Auflösung] aus und drücken dann auf die Taste SET.
- Wählen Sie mit der Taste ▲/▼ einen Eintrag aus und drücken dann auf die Taste SET.
- Wählen Sie mit der Taste ▲/▼ die Option [Qualität] aus und drücken dann auf die Taste SET.
- Wählen Sie mit der Taste ▲/▼ einen Eintrag aus und drücken dann auf die Taste SET.
- 7. Um das Aufnahmemenü zu beenden, drücken Sie auf die Taste **MENU**.

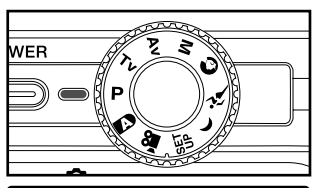

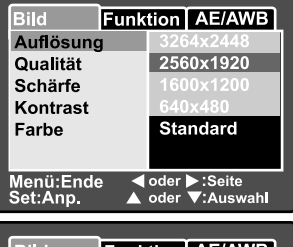

| Bild F                | unk       | tion         | AE/AWB               |
|-----------------------|-----------|--------------|----------------------|
| Auflösung             | 2560x1920 |              |                      |
| Qualität              | Fein      |              |                      |
| Schärfe               |           | Sta          | ndard                |
| Kontrast              |           | Eco          | D.                   |
| Farbe                 |           | Sta          | ndard                |
|                       |           |              |                      |
| Menü:Ende<br>Set:Anp. |           | oder<br>oder | ►:Seite<br>▼:Auswahl |

### Mögliche Anzahl der Bilder (Fotos)

In der Tabelle finden Sie eine ungefähre Anzahl von Aufnahmen, die Sie bei jeder Einstellung mit einer SD-Speicherkarte machen können.

| Auflägung   | Qualität |          | Größe der SD-Speicherkarte |      |       |       |       |        |  |
|-------------|----------|----------|----------------------------|------|-------|-------|-------|--------|--|
| Autosung    |          |          | 32MB                       | 64MB | 128MB | 256MB | 512MB | 1GB    |  |
| -           | ***      | Fein     | 7                          | 14   | 28    | 57    | 115   | 223    |  |
|             | **       | Standard | 13                         | 28   | 57    | 113   | 229   | 441    |  |
|             | *        | Eco.     | 27                         | 55   | 111   | 222   | 448   | 863    |  |
| 3264 X 2448 | TIFF     | TIFF     | 1                          | 3    | 8     | 15    | 32    | 61     |  |
|             | ***      | Fein     | 11                         | 23   | 46    | 93    | 188   | 362    |  |
| (5M)        | **       | Standard | 22                         | 45   | 92    | 183   | 369   | 711    |  |
| 2560 x 1920 | *        | Eco.     | 43                         | 88   | 178   | 354   | 714   | 1,374  |  |
|             | ***      | Fein     | 28                         | 57   | 116   | 232   | 468   | 902    |  |
| (2M)        | **       | Standard | 54                         | 110  | 223   | 445   | 897   | 1,727  |  |
| 1600 x1200  | *        | Eco.     | 99                         | 204  | 412   | 821   | 1,653 | 3,182  |  |
|             | ***      | Fein     | 145                        | 298  | 602   | 1,200 | 2,417 | 4,650  |  |
| (VGA)       | **       | Standard | 237                        | 484  | 979   | 1,951 | 3,927 | 7,557  |  |
| 640x 480    | *        | Eco.     | 379                        | 775  | 1,566 | 3,121 | 6,284 | 12,092 |  |

### Mögliche Aufnahmedauer in Sekunden (Videoclip)

| Auflösung  | Qualität |          | Größe der SD-Speicherkarte |      |       |       |       |       |
|------------|----------|----------|----------------------------|------|-------|-------|-------|-------|
| Autosung   |          |          | 32MB                       | 64MB | 128MB | 256MB | 512MB | 1GB   |
|            | ***      | Fein     | 0:20                       | 0:41 | 1:23  | 2:46  | 5:23  | 10:46 |
| C 10 × 100 | **       | Standard | 0:27                       | 0:55 | 1:52  | 3:45  | 7:15  | 14:31 |
| 040 x 480  | *        | Eco.     | 0:54                       | 1:51 | 3:44  | 7:27  | 14:25 | 28:51 |

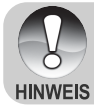

 Die oben angeführten Daten zeigen die Ergebnisse von Standardtests.
 Die tatsächliche Kapazität hängt von den Aufnahmebedingungen und den anderen Einstellungen ab.

# AUFNAHMEMODUS

# [ 🖪 ] Automatische Aufnahme

Die meisten Aufnahmen werden wohl mit dem automatischen Aufnahmemodus gemacht. Es ist sehr einfach, mit diesem Modus die Aufnahmen zu machen, da die Belichtung (die Kombination aus Verschlusszeit und Blendenwert) automatisch entsprechend der Aufnahmebedingungen eingestellt wird.

Zum Gestalten der Aufnahme können Sie sowohl den optischen Sucher als auch den 2,5"-LCD-Monitor verwenden. Wenn Sie die Aufnahmen mit Hilfe des optischen Suchers machen, wird weniger Akkustrom verbraucht. Deshalb ist es ratsam, die Aufnahmen bei geringer Akkuladung nur noch mit dem Sucher zu machen. Mit dem LCD-Monitor kann man das Bild zwar genauer zusammenstellen, wobei aber sehr viel Akkustrom verbraucht wird. Nahaufnahmen sollten Sie immer mit dem LCD-Monitor machen.

### **Der optische Sucher**

Stellen Sie sicher, dass sich der Akku und eine SD-Speicherkarte in der Kamera befinden.

- 1. Drücken Sie auf die Taste **POWER**, um die Kamera anzuschalten.
- Schieben Sie den Modusschalter auf
   und drehen Sie das Modusrad auf
   D.

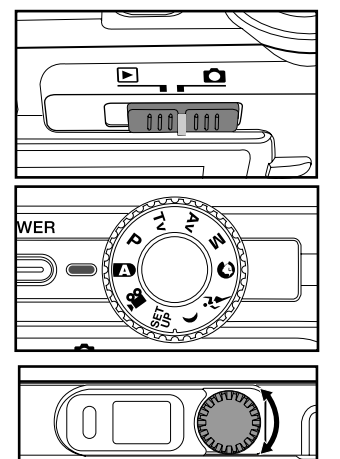

- 3. Arrangieren Sie das Bild im Sucher.
  - Drehen Sie so lange am "Dioptrienregler", bis das Bild im Sucher scharf erscheint.

- 4. Drücken Sie den Auslöser zur Hälfte herunter.
  - Wenn Sie den Auslöser zur Hälfte herunter drücken, wird automatisch der Fokus und die Belichtung für die Aufnahme eingestellt.
  - Sobald die der Fokus und die Belichtung f
    ür die Aufnahme eingestellt sind, wird der Fokusrahmen blau und die Statusanzeige-LED leuchtet gr
    ün.
  - Wenn der Fokus oder die Einstellung f
    ür die Belichtung nicht geeignet sind, wird der Fokusrahmen gelb und die Statusanzeige-LED blinkt rot.

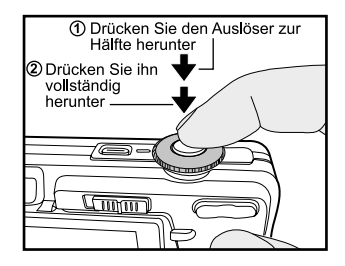

- 5. Drücken Sie den Auslöser vollständig herunter, um die Aufnahme auszulösen.
  - Wenn Sie die Vorschaufunktion eingeschaltet haben ("ON"), wird das aufgenommene Foto angezeigt, während die Aufnahme in den Speicher geschrieben wird.
  - Wenn die Stimmennotiz-Funktion eingeschaltet ist, erscheint gleich, nachdem die Aufnahme gemacht wurde, auf dem LCD-Monitor [VOICE RECORDING] (Stimmenaufnahme), und die Tonaufnahme beginnt.
  - Um die Aufnahme zu beenden, drücken Sie ein weiteres Mal auf den Auslöser, oder warten Sie noch weitere 30 Sekunden. Dann erscheint [VOICE RECORD END] (Stimmenaufnahme Ende) und die Tonaufnahme wird beendet. Die Aufnahmen, die mit einer Stimmennotiz aufgenommen wurden, sind mit dem Symbol [<sup>®</sup>] gekennzeichnet.

### **Der LCD-Monitor**

Stellen Sie sicher, dass sich der Akku und eine SD-Speicherkarte in der Kamera befinden.

- 1. Drücken Sie auf die Taste **POWER**, um die Kamera anzuschalten.
- Schieben Sie den Modusschalter auf [1] und drehen Sie das Modusrad auf [1].
  - Standardmäßig ist der LCD-Monitor aktiviert.
- 3. Arrangieren Sie die Aufnahme auf dem LCD-Monitor.
- 4. Drücken Sie die Auslösertaste erst zur Hälfte und dann vollständig herunter.

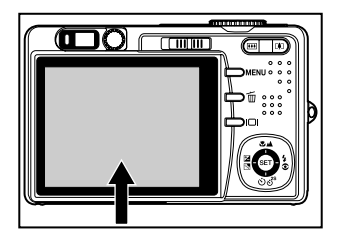

### Der optische Zoom

Mit der Zoomfunktion können Sie Bilder bis zur 3-fachen Größe vergrößern oder je nach Entfernung zum Aufnahmeobjekt auch Weitwinkelaufnahmen machen. Sie können auch die Mitte des Monitors vergrößern und die Aufnahmen mit dem Digitalzoom machen.

- Schieben Sie den Modusschalter auf
   und drehen Sie das Modusrad auf.
- 2. Wenn erforderlich, schalten Sie den LCD-Monitor durch Drücken auf I
- 3. Arrangieren Sie die Aufnahme mit der Zoomtaste.
  - Durch Drücken auf [4] wird das Aufnahmeobjekt auf dem LCD-Monitor und auf der Aufnahme vergrößert.
  - Durch Drücken auf III können Sie ein Bild mit einem größeren Winkel aufnehmen.

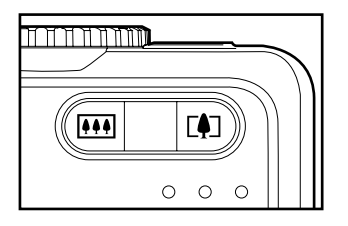

- Je nach Einstellung des Zooms ändert sich die Position des Zoomobjektivs.
- 4. Drücken Sie die Auslösertaste zur Hälfte herunter, um die automatische Entfernungseinstellung und Belichtung zu aktivieren. Drücken Sie dann für die Aufnahme die Auslösertaste vollständig herunter

# Der Digitalzoom

Mit der Kombination aus dem 3-fachen optischen und dem 5,1-fachen digitalen Zoom können Sie Aufnahmen je nach Aufnahmeobjekt und Entfernung bis zu 15,3-fach vergrößern. Der Digitalzoom ist eine sehr nützliche Funktion, je mehr aber ein Bild vergrößert (gezoomt) wird, um so grobkörniger wird es auch.

- Schieben Sie den Modusschalter auf [
   ] und drehen Sie das Modusrad auf.
- Schalten Sie den LCD-Monitor durch Drücken auf ICI ein.
- 3. Um den Digitalzoom zu aktivieren:
  - a. Drücken Sie auf die MENU-Taste.
  - b. Wählen Sie mit den Tasten **◄/**► die Option [Funktion].
  - c. Wählen Sie mit den Tasten ▲/▼ die Option [Digitaler Zoom] und drücken auf die Taste SET.
  - d. Wählen Sie noch einmal mit den Tasten ▲/▼ die Option [Ein] und drücken auf die Taste SET.
  - e. Drücken Sie auf die Taste **MENU**, um das Menüfenster zu schließen.
  - f. Um den Digitalzoom zu aktivieren, drücken Sie die Taste 1 vollständig herunter und halten sie solange gedrückt, bis das Bild auf dem LCD-Monitor die gewünschte Größe erreicht hat.
- 4. Drücken Sie auf den Auslöser, um das "gezoomte" Bild aufzunehmen.

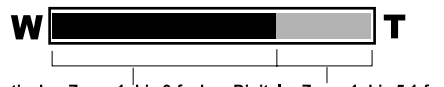

Optischer Zoom 1- bis 3-fach Digitaler Zoom 1- bis 5,1-fach

Der digitale Zoom kann im Modus [,22] nicht aktiviert werden.

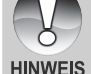

 Der Digitalzoom wird beim Ausschalten des LCD-Monitors wieder deaktiviert.
 Die Zoomeinstellung wird automatisch zurückgesetzt, wenn die Kamera entweder manuell oder durch die automatische Ausschaltfunktion ausgeschaltet wird.

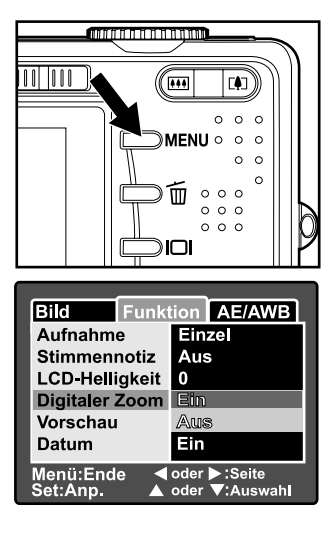

### Einstellen des Blitzes

Stellen Sie den Blitz ein. Bei bestimmten Aufnahmebedingungen kann ein Blitz notwendig sein.

- Schieben Sie den Modusschalter auf [D] und drehen Sie das Modusrad auf.
  - Je nach Fotografiermodus, Motivmodus und Aufnahmemodus stehen nur bestimmte Blitzeinstellungen zur Verfügung.
- Wählen Sie mit der Taste 5 den gewünschten Blitzmodus.
  - Mit jedem Drücken auf die Taste \$2 wird auf dem LCD-Monitor in zyklischer Reihenfolge das jeweilige Symbol angezeigt.
  - Beim automatischen Modus [ ]:

[Leer] Auto  $\longrightarrow$  [\$] Rote-Augen-Vermeidung [§] Blitz An  $\longleftarrow$  [\$] Blitz Aus  $\longleftarrow$ 

Bei den Modi [P], [Tv], [Av] und [M]:

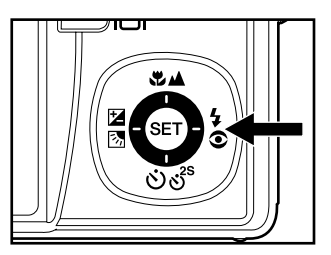

|   | Die folgende Tabelle hilft Ihnen dabei, den geeigneten Blitzmodus auszuwählen |                                                                                                    |  |  |  |  |
|---|-------------------------------------------------------------------------------|----------------------------------------------------------------------------------------------------|--|--|--|--|
|   | Blitzmodus                                                                    | Beschreibung                                                                                                    |  |  |  |  |
|   | [Leer] Auto                                                                   | Der Blitz wird automatisch je nach den<br>Lichtverhältnissen der Umgebung ausgelöst.<br>Dieser Modus ist nur verfügbar, wenn die Kamera auf<br>den Modus [12] eingestellt ist.                                                                                                    |  |  |  |  |
|   | [ <b>≎\$</b> ] Rote-Augen-<br>Reduzierung                                     | Der Blitz zur Rote-Augen-Reduzierung wird für<br>Aufnahmen von Personen und Tieren unter<br>schlechten Lichtbedingungen verwendet.<br>Bei den Kamera-Modi [ <b>L</b> ] und [ <b>P</b> ] wird der Blitz<br>entsprechend der Helligkeit des Aufnahmeobjekts<br>ausgelöst.<br>Haben Sie [ <b>Tv</b> ], [ <b>Av</b> ] oder [ <b>M</b> ] eingestellt, wird der<br>Blitz bei jeder Aufnahme ausgelöst. |  |  |  |  |
|   | [ <b>;</b> ] Blitz An                                                         | Bei dieser Funktion wird der Blitz immer ausgelöst.<br>Verwenden Sie diese Funktion, wenn Sie<br>Aufnahmen bei künstlichen Lichtbedingungen wie<br>Gegenlicht, Kunstlicht u.ä. machen.                                                                                                    |  |  |  |  |
| [ | [ⓑ] Blitz Aus                                                                 | Diese Funktion wird für Aufnahmen mit<br>Raumbeleuchtung wie bei Bühnen- und<br>Hallenereignissen oder wenn sich das Aufnahmeobjekt<br>außerhalb der Blitzreichweite befindet verwendet.                                                                                                    |  |  |  |  |

 Im Portraitmodus [①] ist die Blitzfunktion auf [②\$] Rote-Augen-Reduzierung festgelegt.

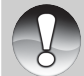

Im []> Sportmodus ist der Blitzlichtmodus auf []> Blitz Aus festgelegt.
 Im Nachtaufnahmemodus []] ist die Blitzfunktion auf []> Blitz An festgelegt.

HINWEIS

- Im [▲] Landschaftsmodus ist der Blitzlichtmodus auf [⑤] Blitz Aus festgelegt.
- Der Blitz kann nicht f
  ür den Filmmodus [
   <sup>M</sup>] und die Serienaufnahmemodi [Kontin.], [Auto] aktiviert werden.

### Einstellen der Schärfe

Bei der Aufnahme der Bilder wird die Bildschärfe automatisch mit der Autofokusfunktion eingestellt. Sie können jedoch die Autiofokusfunktion übergehen, indem Sie Makro [♥] oder Unendlich [▲] festlegen. Diese Einstellungen bleiben auch dann erhalten, wenn die Kamera ausgeschaltet wird oder wenn die automatische Ausschaltfunktion aktiviert ist. Die möglichen Fokuseinstellungen hängen vom jeweiligen Fotografiermodus ab.

- Schieben Sie den Modusschalter auf [i] und drehen Sie das Modusrad auf.
- Wählen Sie mit der Taste SA den gewünschten Fokusmodus.
  - Mit jedem Drücken der Taste X M wird auf dem LCD-Display in zyklischer Reihenfolge das jeweilige Symbol angezeigt.
  - Für die Modi [▲], [P], [Tv], [Av], [M], [۶] und [9]:

➡ [Leer] Autofokus ➡ [♥] Makro ➡ [▲] Unendlich •

■ Für die Modi [۞] und [〔]:

▶ [Leer] Autofokus → [▲] Unendlich

Die folgende Tabelle hilft Ihnen dabei, den geeigneten Fokusmodus auszuwählen:

| Fokusmodus       | Beschreibung                                                                                                    |  |  |  |  |  |
|------------------|----------------------------------------------------------------------------------------------------|--|--|--|--|--|
|                  | Wählen Sie diese Funktion, wenn die Kamera automatisch die Bildschärfe einstellen soll.                                                                                                    |  |  |  |  |  |
| [Leer] Autofokus | Mit der Autofokusfunktion können alle Objekte fokussiert werden, die mindestens 50 cm von der Kamera entfernt sind.                                                                                                    |  |  |  |  |  |
| [♥] Makro        | Wählen Sie die Makrofunktion für Nahaufnahmen. Bei der<br>größten Zoomeinstellung können Sie sogar Objekte<br>fokussieren, die nur 5 cm von der Kamera entfernt sind.<br>Wenn sich das Objektiv in Teleaufnahmeposition befindet<br>(3-facher Zoom), können Sie Aufnahmeobjekte fokussieren,<br>die sich in einem Abstand von 30 cm zur Kamera befinden. |  |  |  |  |  |
| [▲] Unendlich    | Wählen Sie diese Einstellung, wenn Sie Aufnahmeobjekte<br>aufnehmen möchten, die sich sehr weit weg befinden.                                                                                                    |  |  |  |  |  |

# Der Selbstauslöser

Mit dieser Einstellung können Sie Selbstauslöseraufnahmen machen.

- Schieben Sie den Modusschalter auf [i] und drehen Sie das Modusrad auf.
- 2. Wählen Sie mit der Taste රාල් die gewünschte Einstellung aus.
  - Mit jedem Drücken der Taste wird auf dem LCD-Display in zyklischer Reihenfolge das jeweilige Symbol angezeigt.

AUS → [৩105] 10 Sek. → [৩ 25] 2 Sek. —

\_\_\_\_\_ [**ు10+2**]10+2 Sek. \_\_

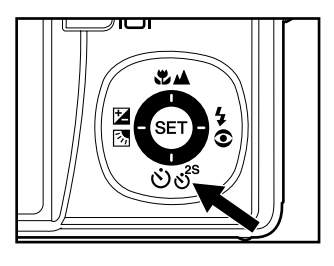

- Beim Filmmodus [192] und den Serienaufnahmemodi ([Kontin.] und [Auto]) : AUS → [⊗105] 10 Sek. → [⊗ 25] 2 Sek. →
- 3. Arrangieren Sie das Bild, drücken die Auslöser-Taste erst zur Hälfte und dann vollständig herunter.
  - Die Selbstauslöser-LED blinkt, und nach Ablauf der eingestellten Zeit wird die Aufnahme ausgelöst.
  - Auf dem LCD-Monitor werden die Sekunden heruntergezählt.
  - Um den Selbstauslöser zu unterbrechen, drücken Sie auf die SET-Taste.

Die folgende Tabelle hilft Ihnen dabei, den geeigneten Selbstauslösermodus auszuwählen:

| Beschreibung                                                                                             |
|----------------------------------------------------------------------------------------------------|
| Das Bild wird etwa 10 Sekunden nach dem Drücken des                                                      |
| Auslösers aufgenommen.                                                                                   |
| Das Bild wird etwa 2 Sekunden nach dem Drücken des                                                       |
| Auslösers aufgenommen.                                                                                   |
| Das erste Bild wird nach etwa 10 Sekunden nach dem<br>Drücken des Auslösers aufgenommen, das zweite Bild |
| 2 Sekunden später. Der Modus 10+2 ist sehr praktisch für                                                 |
| die Aufnahme von Gruppenbildern.                                                                         |
|                                                                                                    |

Die Selbstauslöser-Funktion wird nach der Aufnahme automatisch deaktiviert.

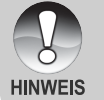

 Die Verwendung der Selbstauslöser-Einstellung [S 2S] kann verwendet werden, wenn Sie bei langen Belichtungszeiten ein Verwackeln durch das Drücken auf den Auslöser vermeiden möchten. Beste Ergebnisse erzielen Sie bei diesem Modus, wenn Sie ein Dreibeinstativ verwenden.
# Belichtungskorrektur/Gegenlichtkorrektur

Sie können die Fotos, die Sie aufnehmen, insgesamt heller oder dunkler machen. Diese Einstellungen werden verwendet, wenn sonst keine geeignete Helligkeit (Belichtung) erreicht werden kann, z.B. wenn der Helligkeitsunterschied zwischen dem Motiv und dem Hintergrund (Kontrast) zu groß ist oder wenn das Motiv sehr klein ist im Verhältnis zum Gesamtbild. Die Belichtung kann in Schritten von 0,3 EV festgelegt werden.

- Schieben Sie den Modusschalter auf [D], drehen Sie das Modusrad auf [P], [Tv], [Av] und drücken Sie auf die Taste 22.
  - Mit jedem Drücken auf die Taste 22 ändert sich die Einstellung in der Reihenfolge [Leer], [b] Gegenlichtkorrektur und [2] Belichtungskorrektur.
- Stellen Sie die Belichtung mit den Tasten ▲/▼ ein.
  - Sie können den Wert mit der Taste ▲ vergrößern.
  - Sie können den Wert mit der Taste ▼ verringern.
  - Die Werte für die Belichtungskorrektur sind: -2,0, -1,7, -1,3, -1,0, -0,7, -0,3, 0, +0,3, +0,7, +1,0, +1,3, +1,7, +2,0.
  - Je größer der Wert, um so heller ist das Bild. Je kleiner der Wert, um so dunkler ist das Bild. Der eingestellte Wert wird auf dem LCD-Monitor angezeigt.

#### Art der Aufnahmeobjekte und einzustellende Werte

- + (positive) Kompensation
  - \* Druckerzeugnisse mit dunklem Text auf hellem Papier
  - \* Gegenlichtaufnahmen
  - \* Helle Motive oder stark reflektiertes Licht wie auf Skipisten
  - \* Wenn der Himmel einen großen Teil des Bilds einnimmt
- (negative) Kompensation
  - \* Personen, die von einem Spotlicht angestrahlt werden, insbesondere vor einem dunklen Hintergrund
  - \* Druckerzeugnisse mit hellem Text auf dunklem Papier
  - \* Schwach reflektierende Aufnahmeobjekte wie immergrüne Bäume oder dunkles Blätterwerk
- Gegenlichtkorrektur (+1,3 EV, fest)
  - \* Wenn das Aufnahmeobjekt dunkel und der Hintergrund hell ist.
  - \* Wenn das Aufnahmeobjekt (Person) vor einer Lichtquelle steht.

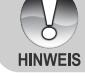

 Die Gegenlichtkorrektur kann eingestellt werden bei den Modi [▲], [P], [Tv], [Av], [♠] und [۶].

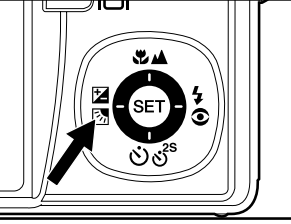

# [P] Programm (Automatische Belichtung)

Die Kamera stellt entsprechend der Lichtverhältnisse und der Helligkeit des Aufnahmeobjekts automatisch die Verschlusszeit und den Blendenwert ein. So können Sie im Modus [10] sehr einfach fotografieren.

- Schieben Sie den Modusschalter auf
   und drehen Sie das Modusrad auf
   [P].
- Arrangieren Sie das Bild, drücken die Auslösertaste erst zur Hälfte und dann vollständig herunter.

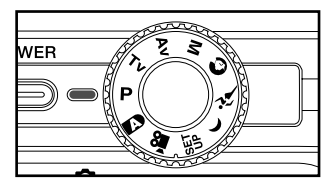

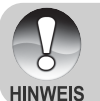

Die Belichtungskorrektur kann eingestellt werden.

# [Tv] Verschlusszeitpriorität

In diesem Modus werden Fotos mit Verschlusszeitpriorität aufgenommen. Der Blendenwert wird automatisch der Verschlusszeit angepasst. Wenn Sie eine schnelle Verschlusszeit einstellen, können Sie Aufnahmen von sich schnell bewegenden Aufnahmeobjekten machen, die auf dem Foto dann aussehen, als würden sie sich nicht bewegen. Wenn Sie eine geringe Verschlusszeit wählen, sehen unbewegte Aufnahmeobjekte aus, als würden sie sich bewegen.

- Schieben Sie den Modusschalter auf [D] und drehen Sie das Modusrad auf [Tv].
- 2. Drücken Sie auf die **SET-**Taste.
  - Wenn Sie im Modus [**Tv**] auf die Taste SET drücken, werden die Tasten ♥▲/ సరిశి zu den Tasten ▲/▼, mit denen Sie die Verschlusszeit einstellen können.
  - Wenn Sie noch einmal auf ide Taste SET drücken, werden die Tasten ▲/▼ wieder für die Fokuseinstellung/ Selbstauslöserfunktion benutzt.
- Stellen Sie die Verschlusszeit mit den Tasten ▲/▼ ein.
  - Drücken Sie auf die Taste ▲, um eine schnellere Verschlusszeit einzustellen.
  - Drücken Sie auf die Taste ▼, um eine langsamere Verschlusszeit einzustellen.
  - Die Werte f
    ür die Belichtungskorrektur sind:

1/1500, 1/1250, 1/1000, 1/820, 1/650, 1/500, 1/400, 1/320, 1/250, 1/200, 1/160, 1/125, 1/100, 1/80, 1/64, 1/50, 1/40, 1/32, 1/25, 1/20, 1/16, 1/13, 1/10, 0,13s, 0,16s, 0,2s, 0,25s, 0,3s, 0,4s, 0,5s.

 Die Verschlusszeit und der entsprechende Blendenwert werden auf dem LCD-Monitor angezeigt.
 Wenn keine passende Kombination gefunden werden kann, können zwar Aufnahmen gemacht werden, der Blendenwert wird aber rot angezeigt.

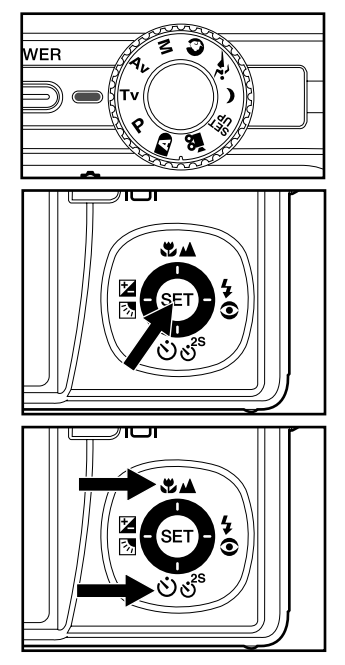

 Arrangieren Sie das Bild, drücken die Auslöser-Taste erst zur Hälfte und dann vollständig herunter.

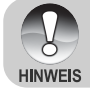

 Wenn bei Blitzaufnahmen [4] und [54] eingestellt sind, ist die schnellstmögliche Verschlusszeit 1/250 Sekunde.

# [ Av ] Blendenpriorität

In diesem Modus werden Fotos mit Blendenpriorität aufgenommen. Die Verschlusszeit wird automatisch dem Blendenwert angepasst. Die Blende wirkt Schalter auf die Schärfentiefe der Kamera aus.

Wenn Sie eine kleine Blende wählen (hoher F-Wert), können Sie Portraitaufnahmen vor einem unscharfen Hintergrund machen. Wenn Sie einen hohen Blendenwert wählen (niedriger F-Wert), werden sowohl das Aufnahmeobjekt als auch der Hintergrund scharf, so z.B. bei Landschaftsaufnahmen.

- Schieben Sie den Modusschalter auf [D] und drehen Sie das Modusrad auf [Av].
- 2. Drücken Sie auf die SET-Taste.
  - Wenn Sie im Modus [Av] auf die Taste SET drücken, werden die Tasten ♥▲/ එග් to den Tasten ▲/▼, mit denen Sie den Blendenwert einstellen können.
  - Wenn Sie noch einmal auf ide Taste SET drücken, werden die Tasten ▲/▼ wieder für die Fokuseinstellung/ Selbstauslöserfunktion benutzt.
- Stellen Sie mit der Taste ▲/▼ den Blendenwert ein.

  - Sie können den Wert mit der Taste
     verringern.
  - Die Werte f
    ür die Blende sind: F6,7, F5,6, F4,8, F4,0, F3,5, F2,8.
  - Der Blendenwert und die entsprechende Verschlusszeit werden auf dem LCD-Monitor angezeigt. Wenn keine passende Kombination gefunden werden kann, können zwar Aufnahmen gemacht werden, der Blendenwert wird aber rot angezeigt.
- Arrangieren Sie das Bild, drücken die Auslöser-Taste erst zur Hälfte und dann vollständig herunter.

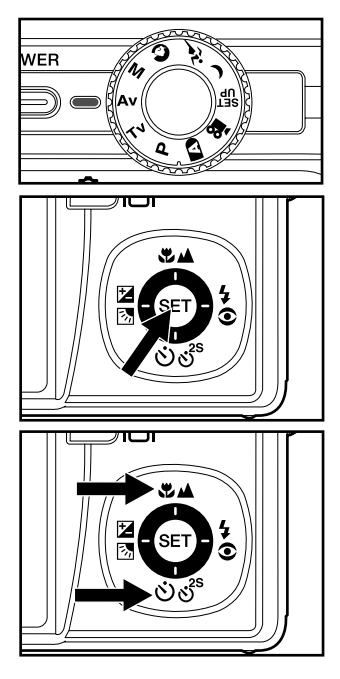

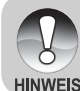

Der Blendenwert ändert sich je nach Position des Zoom-Objektivs.

# [M] Manuelle Aufnahme

Beim manuellen Modus werden der Blendenwert und die Verschlusszeit individuell eingestellt.

- Schieben Sie den Modusschalter auf [D] und drehen Sie das Modusrad auf [M].
- 2. Drücken Sie auf die SET-Taste.
  - Wenn Sie im Modus [**M**] auf die Taste SET drücken, werden die Tasten ఛి▲/లితి<sup>s</sup> zu den Tasten ▲/▼, mit denen Sie die Verschlusszeit einstellen können.
  - Wenn Sie im Modus [M] auf die Taste SET drücken, werden die Tasten
     ☑
     ☑
     ✓
     ✓
     ✓
     ✓
     ✓
     ✓
     ✓
     ✓
     ✓
     ✓
     ✓
     ✓
     ✓
     ✓
     ✓
     ✓
     ✓
     ✓
     ✓
     ✓
     ✓
     ✓
     ✓
     ✓
     ✓
     ✓
     ✓
     ✓
     ✓
     ✓
     ✓
     ✓
     ✓
     ✓
     ✓
     ✓
     ✓
     ✓
     ✓
     ✓
     ✓
     ✓
     ✓
     ✓
     ✓
     ✓
     ✓
     ✓
     ✓
     ✓
     ✓
     ✓
     ✓
     ✓
     ✓
     ✓
     ✓
     ✓
     ✓
     ✓
     ✓
     ✓
     ✓
     ✓
     ✓
     ✓
     ✓
     ✓
     ✓
     ✓
     ✓
     ✓
     ✓
     ✓
     ✓
     ✓
     ✓
     ✓
     ✓
     ✓
     ✓
     ✓
     ✓
     ✓
     ✓
     ✓
     ✓
     ✓
     ✓
     ✓
     ✓
     ✓
     ✓
     ✓
     ✓
     ✓
     ✓
     ✓
     ✓
     ✓
     ✓
     ✓
     ✓
     ✓
     ✓
     ✓
     ✓
     ✓
     ✓
     ✓
     ✓
     ✓
     ✓
     ✓
     ✓
     ✓
     ✓
     ✓
     ✓
     ✓
     ✓
     ✓
     ✓
     ✓
     ✓
     ✓
     ✓
     ✓
     ✓</l
  - Wenn Sie noch einmal auf ide Taste SET drücken, werden die Tasten ▲ /▼ /◀ /▶ wieder für die F o k u s e i n s t e l l u n g / S e l b st a u s l ö s e r f u n k t i o n / Belichtungskorrektur/Blitzeinstellung benutzt.
- Stellen Sie die Verschlusszeit mit den Tasten ▲/▼ ein.
- Stellen Sie den Blendenwert mit den Tasten ◄/► ein.
- Arrangieren Sie das Bild, drücken die Auslöser-Taste erst zur Hälfte und dann vollständig herunter.

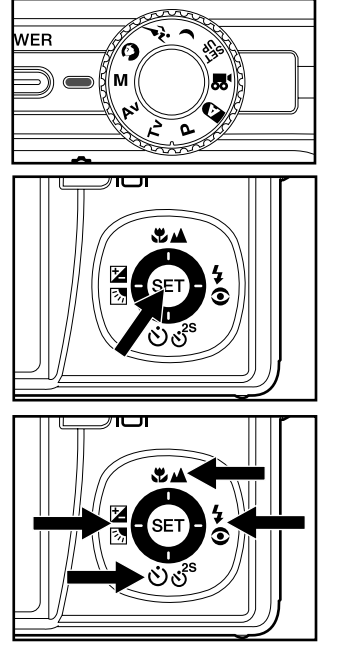

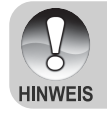

■ Wenn bei Blitzaufnahmen [4] und [44] eingestellt sind, ist die schnellstmögliche Verschlusszeit 1/250 Sekunde.

# Einstellen des Motivmodus

Hier können Sie den Motiv einstellen auf die Modi [] Portrait, [\*] Sport oder [(] Nachtaufnahme.

- 1. Schieben Sie den Modusschalter auf [1] und drehen Sie das Modusrad auf einen der Motivmodi.
  - In den Kameramodi [۞] und [(] kann die Makrofunktion [♥] nicht gewählt werden.
- 2. Arrangieren Sie das Bild, drücken die Auslöser-Taste erst zur Hälfte und dann vollständig herunter.

Die folgende Tabelle hilft Ihnen dabei, den geeigneten Motiv-Modus auszuwählen:

| Motivmodus                       | Beschreibung                                                                                                    |
|----------------------------------|----------------------------------------------------------------------------------------------------|
|                                  | Wählen Sie diesen Modus für die Aufnahme von Personen,                                                                                                    |
|                                  | die sich scharf vor einem unscharfen Hintergrund                                                                                                    |
| [ ] Portrait                     | abzeichnen sollen.                                                                                                    |
|                                  | Der Blitz ist fest auf [@\$] eingestellt, weil dadurch der                                                                                                    |
|                                  | Rote-Augen-Effekt reduziert werden kann.                                                                                                    |
|                                  | Für die Aufnahme von Aufnahmeobjekten, die sich schnell                                                                                                    |
| [#] Sports                       | bewegen.                                                                                                    |
| [A'] Opons                       | In diesem Modus kann die Blitzeinstellung nicht geändert                                                                                                    |
|                                  | werden.                                                                                                    |
|                                  | Für Aufnahmen von Personen vor einem abendlichen                                                                                                    |
| [(] Nachtaufnahme                | oder nächtlichen Hintergrund.                                                                                                    |
|                                  | Der Blitz ist fest auf [5] eingestellt.                                                                                                    |
| [۶۴] Sports<br>[(] Nachtaufnahme | Rote-Augen-Effekt reduziert werden kann.<br>Für die Aufnahme von Aufnahmeobjekten, die sich schne<br>bewegen.<br>In diesem Modus kann die Blitzeinstellung nicht geänder<br>werden.<br>Für Aufnahmen von Personen vor einem abendlichen<br>oder nächtlichen Hintergrund.<br>Der Blitz ist fest auf [4] eingestellt. |

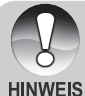

Die Beschreibung jedes Motivs soll als allgemeine Richtlinie dienen. Stellen Sie die Kamera entsprechend Ihrer Anforderungen ein.

# [Page Filmmodus

Bei der Videofunktion können Sie kurze Videosequenzen mit einer Auflösung von 640 x 480 Pixeln aufnehmen. Es können auch Audioaufnahmen gemacht werden.

- 2. Arrangieren Sie die Aufnahme mit der Zoomtaste.
  - Der optische Zoom muss vor der Aufnahme des Videoclips eingestellt werden.
  - Während der Aufnahme kann der optische Zoom nicht verwendet werden.
- 3. Drücken Sie den Auslöser vollständig herunter.
  - Die Aufnahme des Videoclips wird gestartet.
  - Drücken Sie noch einmal auf den Auslöser, wird die Aufnahme beendet und das Video auf der Speicherkarte gespeichert.
  - Die Aufnahmedauer hängt von der Speicherkapazität und dem Aufnahmeobjekt ab.
    - Der digitale Zoom kann im Modus [1] nicht aktiviert werden.
    - Im [♣]-Modus kann der LCD-Monitor nicht ausgeschaltet werden.
    - Bei der Aufnahme von Videoclips kann kein Blitz verwendet werden.

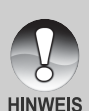

- Während eine Aufnahme auf die SD-Speicherkarte gespeichert wird, öffnen Sie nicht das Akku-/SD-Speicherkartenfach bzw. entnehmen nicht den Akku oder die SD-Speicherkarte. Anderenfalls können die Daten auf der SD-Speicherkarte bzw. die SD-Speicherkarte selbst beschädigt werden.
- Wenn die Zugriffsgeschwindigkeit der SD-Speicherkarte bei der aktuellen Einstellung für die Qualität bei der Aufnahme von Videoclips nicht schnell genug ist, erscheint ein Warnsymbol []] und die Aufnahme des Videoclips wird unterbrochen. Wählen Sie in diesem Fall eine geringere Videoqualität.

# [▶] WIEDERGABEMODUS

# Wiedergabe von Fotos

Sie können sich Fotos auf dem LCD-Monitor ansehen. In der Kamera muss sich ein Akku befinden, und die Kamera muss eingeschaltet sein.

- 1. Stellen Sie den Modus-Schalter auf [E].
  - Die zuletzt gemachte Aufnahme eines Fotos wird auf dem LCD-Monitor angezeigt.
- Sie können sich die Aufnahmen nacheinander vorwärts oder rückwärts ansehen, indem Sie auf die Tasten ▲/▼ drücken.

### Bildinformationen

Sie können während der Wiedergabe die Art der Bildinformationen durch Drücken der Taste IOI ändern. Bei jedem Drücken auf IOI ändert sich die Bildschirmanzeige in dieser Reihenfolge:

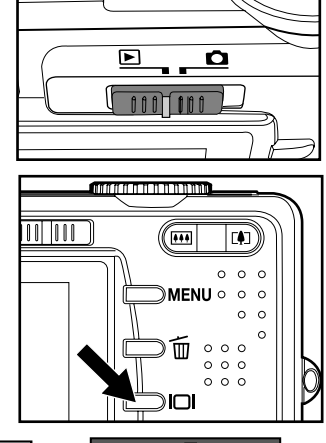

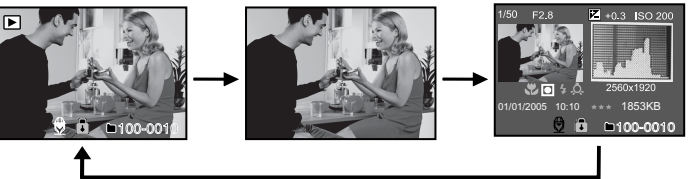

■ Wenn Sie während der Wiedergabe eines Fotos auf die Tasten ◀/► drücken, werden die Bilder um jeweils 90° gedreht. Drücken Sie auf die Taste ►, wird das Bild im Uhrzeigersinn gedreht, drücken Sie auf ◀, wird es in die andere Richtung gedreht. Drücken Sie dann auf die Taste in die entgegengesetzte Richtung, wird das Bild wieder in seine ursprüngliche Lage gedreht.

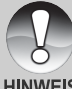

■ Mit den Videodaten wird das Symbol [□] angezeigt. Videoclips können nicht gedreht werden.

HINWEIS

- - Drücken Sie auf die Taste **SET**, um die Wiedergabe der Stimmennotizen zu starten.
  - Bei der Zoom-Wiedergabe können Sie für die Anzeige zwischen Normalanzeige und keine Anzeige wählen.

# Wiedergeben von Videoclips

Sie können sich die aufgenommenen Videoclips mit der Kamera ansehen. Sie können auch den Ton wiedergeben.

- 1. Stellen Sie den Modus-Schalter auf [E].
  - Die zuletzt gemachte Aufnahme eines Fotos wird auf dem LCD-Monitor angezeigt.
- 2. Wählen Sie mit der Taste ▲/▼ einen Videoclip aus.
  - Mit den Videodaten wird das Symbol [□] angezeigt.
- Um die Wiedergabe eines Videoclips zu starten, drücken Sie kurz auf die Taste SET.
  - Wenn Sie während der Wiedergabe auf die Tasten ►/◄ drücken, wird der schnelle Vorlauf/Rücklauf gestartet.

|                                                                                                    | Bei der Wiedergabe                                                                                                    | Während einer<br>Unterbrechung | Während eines<br>Abbruchs                 |
|----------------------------------------------------------------------------------------------------|----------------------------------------------------------------------------------------------------|--------------------------------|-------------------------------------------|
| ►-Taste                                                                                                    | (Wiedergabe vorwärts)<br>Beim wiederholten Drücken auf<br>die Taste ▶ wird in zyklischer<br>Reihenfolge nacheinander die<br>Geschwindigkeit des Vorlaufs<br>verdoppelt (2x) und dann<br>vervierfacht (4x). Danach<br>beginnt wieder die normale<br>Wiedergabegeschwindigkeit. | 1 Bild vorwärts                |                                           |
| Interpretation of the second second seco | Beim wiederholten Drücken auf<br>die Taste ◀ wird in zyklischer<br>Reihenfolge nacheinander die<br>G e s c h w i n d i g k e i t d e s<br>Rücklaufs verdoppelt (2x) und<br>dann vervierfacht (4x). Danach<br>beginnt wieder die normale<br>Wiedergabegeschwindigkeit.         | 1 Bild rückwärts               |                                           |
| ▲-Taste                                                                                                    | Ton Ein/Aus                                                                                                    |                                | Das vorhergehende<br>Bild wird angezeigt. |
| ▼-Taste                                                                                                    | Stopp (Auf dem Monitor wird wieder das erste Bild angezeigt)                                                                                                    |                                | Das nächste Bild<br>wird angezeigt.       |
| SET-Taste                                                                                                    | Pause                                                                                                    | Wiedergabe wird<br>fortgesetzt | Normale<br>Wiedergabe                     |

Tastenfunktionen bei der Wiedergabe von Videos:

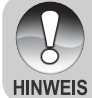

Videoclips können weder gedreht oder vergrößert werden.

### Wiedergabe von Fotos/Videoclips auf einem Fernsehgerät

Sie können sich Ihre Aufnahmen auch auf einem Fernsehgerät ansehen. Bevor Sie die Kamera an ein Gerät anschließen, müssen Sie zunächst entsprechend dem Ausgabesystem des Wiedergabegeräts NTSC oder PAL einstellen. Schalten Sie dann alle angeschlossenen Geräte aus. Es wird empfohlen, die Kamera während der Übertragung der aufgenommenen Bilder und Videoclips mit dem AC-Netzadapter über das Stromnetz mit Strom zu versorgen.

- 1. Stellen Sie den Modus-Schalter auf [].
- Schließen Sie das eine Ende des A/V-Kabels an den Anschluss A/V OUT der Kamera an.
- Schließen Sie das andere Ende an den A/V-Eingang des Fernsehgeräts an.
- 4. Schalten Sie das Fernsehgerät und die Kamera ein.
- Starten Sie die Wiedergabe der Fotos/ Videoclips.
  - Die Bedienung entspricht der Wiedergabe der Fotos und Videoclips auf der Kamera.

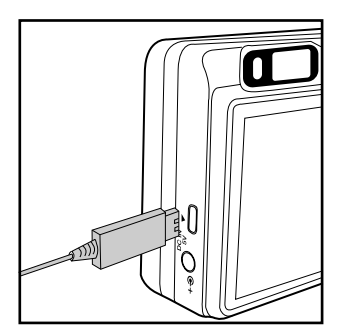

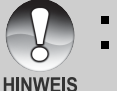

- Beim System PAL sind die Bilder von einem schwarzen Rahmen umgeben.
- Weitere Details erfahren Sie im Setupmenü (Benutzerdefiniert) unter "Videoausgabe".

HINWE

# Aufnahme von Stimmennotizen

Während der Aufnahme von Fotos können Sie maximal 30 Sekunden Ton als "Notiz" zum Bild aufnehmen. Die Stimmennotiz kann nur einmal aufgenommen werden.

- 1. Stellen Sie den Modus-Schalter auf [E].
  - Die zuletzt gemachte Aufnahme eines Fotos wird auf dem LCD-Monitor angezeigt.
- Wählen Sie mit den Tasten ▲/▼ das Bild aus, für das Sie eine Stimmennotiz aufnehmen möchten.
- 3. Drücken Sie auf den Auslöser.
  - Auf dem Monitor erscheint [VOICE RECORDING] und die Aufnahme wird gestartet.
- 4. Um die Tonaufnahme zu beenden, müssen Sie ein zweites Mal auf den Auslöser drücken.
  - Auf dem LCD-Monitor erscheint [VOICE RECORD END], und die Aufnahme wird beendet.

Die Aufnahmen, die mit einer Stimmennotiz aufgenommen wurden, sind mit dem Symbol [♥] gekennzeichnet.

#### Wiedergabe von Stimmennotizen

Wenn Sie auf **SET** drücken, wird [VOICE PLAYBACK] angezeigt und die Stimmennotiz wird wiedergegeben.

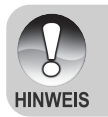

 Sie können während der Aufnahme von Fotos als auch während der Wiedergabe Stimmennotizen hinzufügen.

# Anzeigen von Miniaturbildern (Thumbnails)

Mit dieser Funktion können Sie auf dem LCD-Display neun Miniaturbilder gleichzeitig anzeigen lassen, so dass Sie einfacher nach einem Bild suchen können.

- 1. Stellen Sie den Modus-Schalter auf []].
  - Die zuletzt gemachte Aufnahme eines Fotos wird auf dem LCD-Monitor angezeigt.
- 2. Drücken Sie auf die Taste .
  - Die Bilder werden in der Miniaturbildanzeige angezeigt.
  - Bilder die Sie mit den Tasten ▲/▼/◀/▶ markiert haben, sind mit einem grünen Rahmen gekennzeichnet.
  - Wenn sich zehn oder mehr Bilder im Speicher befinden, können Sie mit den Tasten ▲/▼ oder dem Einstellschalter weiterblättern.

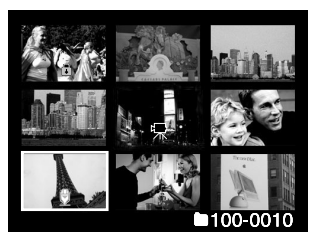

- 3. Drücken Sie auf die Tasten  $\blacktriangle / \bigtriangledown / \blacklozenge / \blacklozenge / \blacklozenge$ , um das ausgewählte Bild in Normalgröße anzuzeigen.
- 4. Drücken Sie auf die SET-Taste.
  - Das ausgewählte Bild wird in normaler Größe angezeigt.

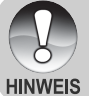

Bei der Miniaturbildanzeige werden die Symbole [♥], [♠], [♣] oder [▲] angezeigt.

# Zoomen des angezeigten Bildes

Bilder können bei der Wiedergabe auf ihre doppelte bzw. vierfache Größe vergrößert werden. Auf diese Weise können Sie einen bestimmten Bereich des Bilds vergrößern, wenn Sie sich z.B. bestimmte Details ansehen möchten.

- 1. Stellen Sie den Modus-Schalter auf [E].
- 2. Wählen Sie mit den Tasten ▲/▼ das Bild aus, das vergrößert werden soll.
  - Sie können auch aus der Miniaturbildanzeige ein Foto zum Vergrößern auswählen.
- Stellen Sie mit der Taste 1/1000 das Zoomverhältnis ein.
  - Wenn Sie auf [4] drücken, wird das Bild vergrößert.
  - Um das Bild wieder auf seine ursprüngliche Größe zu bringen, drücken Sie auf III.
  - Der Vergrößerungsfaktor wird auf dem LCD-Monitor angezeigt.
  - Das Bild wird vergrößert, und ein weißer und ein grüner Rahmen erscheinen auf dem LCD-Monitor.

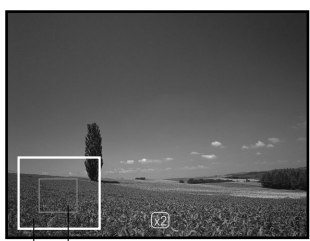

Gesamtes Bild aktuellen Vergrößerung

- In dem weißen Rahmen wird das Vollbild angezeigt, während im grünen Rahmen die Lage des aktuell vergrößerten Bereiches angegeben wird.
- Mit den Tasten ▲/▼/◄/▶ wählen Sie den Bereich aus, der vergrößert werden soll.
- 5. Um dann wieder zur normalen Anzeige zurückzukehren, drücken Sie so oft auf die Taste ••••, bis die gewünschte Anzeige erscheint.

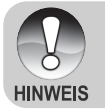

- Drücken Sie auf die Taste [], wird das Bild 1x -> 2x -> 4x vergrößert.
- Drücken Sie auf die Taste ., wird das Bild 4x -> 2x -> 1x verkleinert.

# Wiedergeben als Diaschau

Mit der Diaschaufunktion können Sie Ihre Bilder automatisch nacheinander oder als Diaschau anzeigen lassen. Es ist eine sehr nützliche, unterhaltsame Funktion, mit der Sie sich die aufgenommenen Bilder ansehen können.

- 1. Stellen Sie den Modus-Schalter auf [E].
- 2. Drücken Sie auf die **MENU**-Taste.
  - Das Wiedergabe-Menü wird angezeigt.
- Wählen Sie mit der Taste ▲/▼ die Option [Diaschau] aus und drücken dann auf SET.
  - Die Diaschau wird gestartet.
- 4. Um die Diaschau zu beenden, müssen Sie auf **SET** drücken.
  - Wenn Sie auf SET drücken, wird das Bild auf dem LCD-Monitor angezeigt.

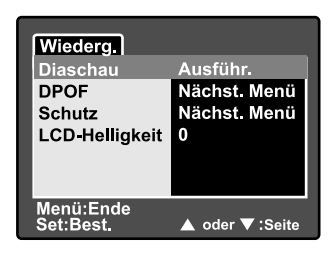

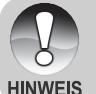

- Während der Wiedergabe einer Diashow ist die automatische Ausschaltfunktion deaktiviert.
- Es werden automatisch alle Bilder eines Ordners wiedergegeben.

### Versehen der Aufnahmen mit einem Löschschutz

Damit Aufnahmen nicht versehentlich gelöscht oder überschrieben werden, können Sie sie mit einem Löschschutz versehen.

#### Löschschutz

- 1. Stellen Sie den Modus-Schalter auf [E].
- Mit den Tasten ▲/▼ wählen Sie das Bild aus, das Sie sich ansehen möchten.
- 3. Drücken Sie auf die MENU-Taste.
  - Das Wiedergabe-Menü wird angezeigt.
- Wählen Sie mit der Taste ▲/▼ die Option [Schutz] aus und drücken dann auf SET.
- Wählen Sie mit den Tasten ▲/▼ die Option [Einzel] oder [Alle] aus und drücken auf SET.
- Wählen Sie mit der Taste ▲/▼ die Option [Set] aus und drücken dann auf SET.
  - Die Aufnahme wird mit einem Löschschutz versehen, und die Kamera wechselt wieder in den Wiedergabemodus.
  - Die geschützten Bilder werden mit dem Symbol [n] gekennzeichnet. Wenn Sie [Alle] gewählt haben, erscheint bei allen Bildern [n] angezeigt.

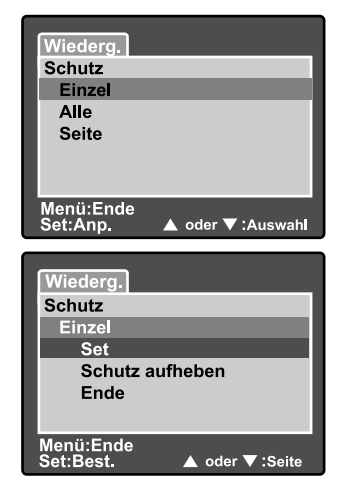

#### Aufheben des Löschschutzes

Um den Löschschutz für nur ein einzelnes Bild aufzuheben, rufen Sie das entsprechende Bild auf dem LCD-Monitor auf.

- Wählen Sie mit der Taste ▲/▼ die Option [Schutz] aus und drücken Sie dann auf SET.
- Wählen Sie mit den Tasten ▲/▼ die Option [Einzel] oder [Alle] aus und drücken auf SET.
- Wählen Sie mit der Taste ▲/▼ die Option [Schutz aufheben] aus und drücken Sie dann auf SET.
  - Der Löschschutz für die Aufnahme ist aufgehoben, und die Kamera wechselt wieder in den Wiedergabemodus.

### Schützen mehrere Aufnahmen auf einmal

- Wählen Sie mit der Taste ▲/▼ die Option [Schutz] aus und drücken dann auf SET.
- Wählen Sie mit der Taste ▲/▼ die Option [Seite] aus und drücken Sie dann auf SET.
  - Die Bilder werden in der Miniaturbildanzeige angezeigt.
- 3. Wählen Sie mit ▲/▼/◀/► die Bilder aus, die Sie mit dem Löschschutz versehen möchten, und drücken Sie dann auf I□I.
  - Die geschützten Bilder werden mit dem Symbol [命] gekennzeichnet. Wählen Sie ein geschütztes Bild aus und drücken noch einmal auf I□I, wird der Löschschutz wieder aufgehoben.
- 4. Drücken Sie auf die **SET**-Taste.
  - Die Kamera wechselt wieder in den Wiedergabemodus.

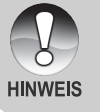

 Beim Formatieren einer SD-Speicherkarte wird der Löschschutz aufgehoben, und alle Aufnahmen werden unabhängig von ihrem Löschschutz gelöscht.

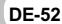

# 🔟 Löschen von Bildern

#### Sofortlöschfunktion

Mit der Sofortlöschfunktion können Sie die zuletzt gemachte Aufnahme gleich nach der Aufnahme wieder löschen.

- Schieben Sie den Modusschalter auf [D] und drehen Sie das Modusrad auf.
- 2. Drücken Sie auf die Taste 🖆.
  - Auf dem LCD-Monitor erscheint die letzte Aufnahme und das Schnelllöschungs-Menü.
- 3. Mit 🗑 bestätigen Sie die Eingabe.
  - Sie können auch auf SET drücken, um die Löschung zu bestätigen.
  - Damit die Aufnahmen nicht gelöscht werden, müssen Sie [Abbruch] wählen und auf SET drücken.

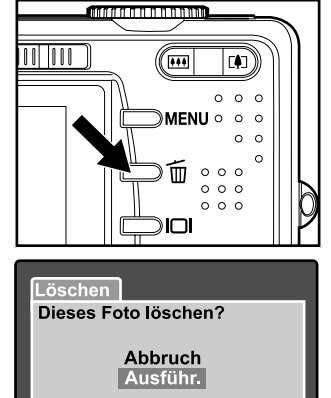

#### Set/Löschen:Best. Menü:Ende Löschen von Aufnahmen im Wiedergabemodus

Löschen einzelner Aufnahme/mehrerer Aufnahmen auf einmal

- Stellen Sie den Modus-Schalter auf [
   Die zuletzt gemachte Aufnahme eines Fotos wird auf dem LCD-Monitor angezeigt.
- 2. Wählen Sie mit den Tasten ▲/▼ das Bild aus, das gelöscht werden soll.
- 3. Drücken Sie auf die Taste m.
  - Es wird das Löschmenü angezeigt.
- Wählen Sie mit den Tasten ▲/▼ die Option [Einzel] oder [Alle] aus und drücken auf SET.
  - [Einzel]: Löscht das ausgewählte Bild oder die zuletzt gemachte Aufnahme.
    - [Alle]: Es werden alle Aufnahmen gelöscht, die sich auf der SD-Speicherkarte befinden, außer denen, die mit einem Löschschutz versehen sind.
    - [Seite]: Nur die ausgewählten Bilder werden gelöscht.

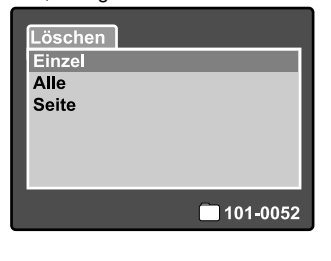

oder 🔻 :Seite

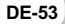

- Wählen Sie mit der Taste ▲/▼ die Option [Ausführ.] aus und drücken dann auf SET.
  - Damit die Aufnahmen nicht gelöscht werden, müssen Sie [Abbruch] wählen und auf SET drücken.

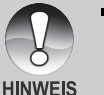

Das Löschen von Aufnahmen wirkt sich nicht auf die Nummerierung der Bilder aus. Wenn Sie z.B. das Bild mit der Nummer 240 löschen, trägt das nächste Bild die Nummer 241, auch wenn die 240 gar nicht mehr existiert. Mit anderen Worten werden die Nummern von Bildern, die gelöscht wurden, nicht mehr verwendet oder anderen Bildern zugewiesen.

#### Löschen ausgewählter Aufnahmen

Mit dieser Funktion werden nur die ausgewählten Bilder gelöscht.

- 1. Stellen Sie den Modus-Schalter auf [E].
- 2. Drücken Sie auf die Taste 🖆.
  - Es wird das Löschmenü angezeigt.
- Wählen Sie mit der Taste ▲/▼ die Option [Seite] aus und drücken dann auf SET.
  - Die Bilder werden in der Miniaturbildanzeige angezeigt.
- Wählen Sie mit ▲/▼/◀/▶ die Bilder aus, die Sie gelöscht werden sollen, und drücken Sie dann auf m.
  - Das Symbol [m] wird angezeigt. Drücken Sie noch einmal auf die Löschentaste, wird der Vorgang abgebrochen. Wiederholen Sie diesen Vorgang für alle Bilder, die gelöscht werden sollen.
- 5. Drücken Sie auf die **SET**-Taste.

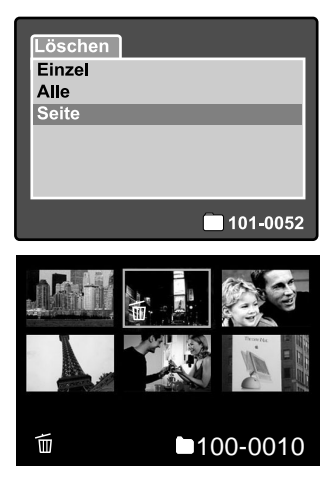

# **DPOF-Einstellungen**

DPOF ist die Abkürzung für Digital Print Order Format (digitales Druckauftragsformat), mit dem Sie Druckinformationen auf der Speicherkarte speichern können. Wählen Sie die Bilder aus, die ausgedruckt werden sollen und legen im DPOF-Menü der Kamera die Druckanzahl fest. Schieben Sie dann die Speicherkarte in einen DPOF-kompatiblen Drucker.

- 1. Drehen Sie den Modus-Schalter auf [].
- Wählen Sie mit den Tasten ▲/▼ das Bild aus, für das Sie die DPOF-Einstellungen festlegen möchhten.
- 3. Drücken Sie auf die **MENU**-Taste.
  - Das Wiedergabemenü wird angezeigt.
- Wählen Sie mit der Taste ▲/▼ die Option [DPOF] aus und drücken dann auf SET.
  - Das DPOF-Fenster wird angezeigt.
- Wählen Sie mit den Tasten ▲/▼ die Option [Einzel] oder [Alle] aus und drücken Sie auf SET.
  - [Einzel]: Legt die DPOF-Einstellungen f
    ür jedes Bild einzeln fest.
    - [Alle]: Legt die DPOF-Einstellungen für alle Bilder gleichzeitig fest.
- Wählen Sie mit der Taste ▲/▼ die Option [Druckanzahl] aus und drücken Sie dann auf SET.
  - Auf dem Monitor wird die Anzahl der Ausdrucke angezeigt.
- Legen Sie mit der Taste ▲/▼ die Anzahl der Ausdrucke fest und drücken Sie dann auf SET.
  - Für jedes Bild können Sie bis zu 9 Ausdrucke festlegen.
- 8. Wählen Sie mit der Taste ▲/▼ die Option [Datum] aus und drücken Sie dann auf SET.
  - Das Fenster zum Einstellen von Datum und Uhrzeit erscheint auf dem LCD-Monitor.

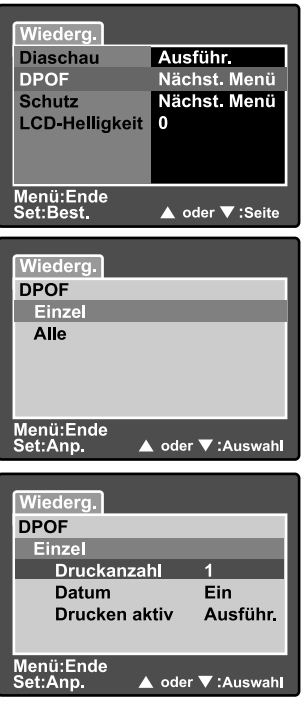

 Wählen Sie mit der Taste ▲/▼ die Option [Ein] oder [Aus] und drücken Sie dann auf SET.

[Ein]: Das Datum der Aufnahme wird gedruckt.

[Aus]: Das Datum der Aufnahme wird nicht gedruckt.

- 10.Wählen Sie mit der Taste ▲/▼ die Option [Drucken aktiv] aus und drücken Sie dann auf **SET**.
- Wählen Sie mit der Taste ▲/▼ die Option [Ausführ.] aus und drücken Sie dann auf SET.
  - Dabei wird eine Datei mit den DPOF-Informationen erzeugt. Abschließen kehrt der LCD-Monitor zur normalen Wiedergabe-Anzeige zurück.
  - Auf allen Bildern, für die die DPOF-Einstellungen festgelegt wurden, wird das Symbol [**4**] angezeigt.

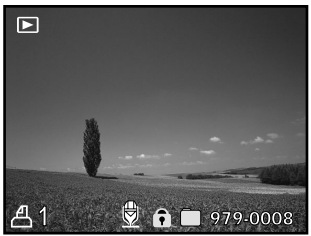

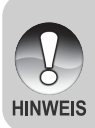

Auf dem Foto wird das Datum aufgedruckt, das auch in der Kamera eingestellt ist. Damit auf dem Foto das richtige Datum gedruckt wird, müssen Sie vor der Aufnahme das Datum in der Kamera einstellen. Weitere Einzelheiten entnehmen Sie dem Abschnitt "Einstellen von Datum und Uhrzeit".

# MENÜOptionen

# Aufnahmemenü (Bild)

In diesem Menü werden in den Aufnahmemodi die Grundeinstellungen für die Aufnahme von Fotos vorgenommen. Die Einstellungen bleiben erhalten, auch wenn die Kamera manuell oder automatisch ausgeschaltet wird.

- Schieben Sie den Modusschalter auf [i] und drehen Sie das Modusrad auf.
- 2. Drücken Sie auf die **MENU**-Taste.
  - Es erscheint das Aufnahme-Menü mit der Option [Bild].
- Wählen Sie mit den Tasten ▲/▼ die gewünschte [Bild]-Option und drücken Sie auf SET, um in das Untermenü zu gelangen.
- Wählen Sie mit der Taste ▲/▼ einen Eintrag aus und drücken Sie dann auf SET.
- Um das Aufnahme-Menü zu beenden, drücken Sie auf die MENU-Taste.

### Auflösung

Hier wird die Auflösung für die Aufnahmen festgelegt.

### [Foto]

- []] 3264 x 2448: 3264 x 2448 Pixel (Auflösung 8 Megapixel)
- [I] 2560 x 1920: 2560 x 1920 Pixel (Auflösung 5 Megapixel)
- [I] 1600 x 1200: 1600 x 1200 Pixel (Auflösung 2 Megapixel)
- []] 640 x 480: 640 x 480 Pixel (VGA-Auflösung)

| Bild                                                   | Funk     | tion | AE/AWB |
|--------------------------------------------------------|----------|------|--------|
| Auflösung                                              | 1        | 326  | 4x2448 |
| Qualität                                               | Qualität |      | ndard  |
| Schärfe                                                |          | Noi  | mal    |
| Kontrast                                               |          | Noi  | mal    |
| Farbe                                                  |          | Sta  | ndard  |
|                                                        |          |      |        |
| Menü:Ende ◀ oder ► :Seite<br>Set:Anp. ▲ oder ▼:Auswahl |          |      |        |

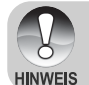

Im Modus [ P ] ist diese Einstellung nicht verfügbar.

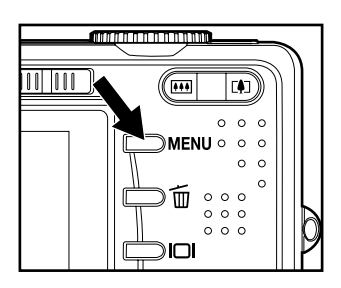

### Qualität

Hier wird die Qualität (Komprimierungsrate) festgelegt, mit der die Aufnahmen gemacht werden sollen.

Fein: Geringe Komprimierung

Standard: Normal

Eco.: Starke Komprimierung

TIFF: Verlustfreie Komprimierung (beste Bildqualität aber sehr große Dateien)

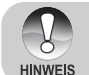

Die Einstellung TIFF ist nur bei einer Auflösung von 3264 x 2448 verfügbar.

Bei TIFF wird die verlustfreie Komprimierung verwendet, damit die

Bilddetails feinstmöglich erhalten bleiben.

### Schärfe

Die Kamera betont automatisch die Grenzlinien zwischen hellen und dunklen Bereichen eines Bildes. Dadurch erscheinen die Bildlinien Schärfer. Bei manchen Aufnahmen ist eine schärfere Abgrenzung der Details erwünscht. Bei manchen Aufnahmen sollen die Details weicher gezeichnet sein.

Hier wird die Bildschärfe für die Aufnahmen festgelegt.

Hart: Hart Normal: Normal Weich: Weich

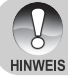

Die Grobeinstellung kann im Modus [P] nicht vorgenommen werden.

### Kontrast

Hier wird der Unterschied zwischen den dunklen und hellen Bereichen des Bilds festgelegt.

Hart: Erhöht den Kontrast.

Normal: Der Kontrast wird automatisch eingestellt.

Weich: Verringert den Kontrast.

### Farbe

Hier können Sie den Farbmodus festlegen, mit dem die Aufnahmen gemacht werden sollen.

Standard: Standardfarben

Kräftig: Helle Farben (stärkere Farbsättigung)

Vergilbt: Sepia-Braun

Einfarbig: Schwarzweiß (Bild mit Grauabstufungen mit der Wirkung eines Schwarzweißfilms)

## Aufnahmemenü (Funktion)

- Schieben Sie den Modusschalter auf [i] und drehen Sie das Modusrad auf.
- 2. Drücken Sie auf MENU und wählen mit
  - das Menü [Funktion] aus.
  - Es erscheint das Aufnahme-Menü mit der Option [Funktion].
- Wählen Sie mit den Tasten ▲/▼ die gewünschte [Funktion]-Option und drücken Sie auf SET, um in das Untermenü zu gelangen.

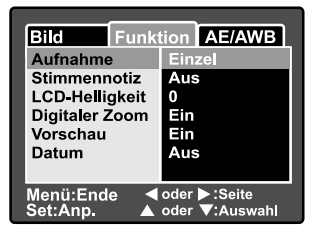

- 4. Wählen Sie mit der Taste ▲/▼ einen Eintrag aus und drücken dann auf SET.
- 5. Um das Aufnahmemenü zu beenden, drücken Sie auf die **MENU**-Taste.

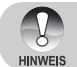

 Im Menü [Funktion] des Modus [, 2] kann nur "LCD-Helligkeit" eingestellt werden.

#### Aufnahme

Mit dem Aufnahmemodus können Sie durch einmaliges Drücken auf den Auslöser in schneller Folge eine Reihe von Aufnahmen auslösen. Für diese Option gibt es zwei verschiedene Funktionen – Serienbildaufnahme und AEB-Funktion (Automatic Exposure Bracketing)

[Leer] Einzel: Bei dieser Einstellung wird die Funktion nicht ausgelöst, und die Kamera nimmt nur Einzelaufnahmen auf.

- [] Kontin.: Bei dieser Einstellung nimmt die Kamera in einem Abstand von 0,7 Sekunden (max.) drei Bilder in Serie auf (max.). Diese Funktion ist sehr nützlich beim Fotografieren von bewegten Aufnahmeobjekten, wenn der genaue Aufnahmezeitpunkt schwer festzulegen ist. Aus der Aufnahmeserie können Sie sich dann die besten Bilder aussuchen.
- [AEB] Auto: Die automatische Belichtungsänderung ist ein wirksames Hilfsmittel bei Aufnahmen, bei denen die genaue Belichtung eines Motivs nicht ermittelt werden kann. Bei der automatischen Belichtungsänderung nimmt die Kamera nacheinander drei Bilder mit jeweils unterschiedlicher Belichtungseinstellung auf. Eine Aufnahme wird von der Kamera automatisch bei normaler Belichtung gemacht (eV0). Die zwei anderen Aufnahmen werden unterbelichtet (eV –0,67) und überbelichtet (eV +0,67). Aus der Aufnahmeserie können Sie sich dann die besten Bilder aussuchen.

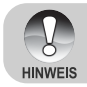

 Drücken Sie bei Serienaufnahmen auf den Auslöser und halten diesen gedrückt, bis drei Aufnahmen gemacht wurden. Wenn Sie den Auslöser früher loslassen, wird die Serienaufnahme an dieser Stelle abgebrochen.

### Stimmennotiz

Eine Stimmennotiz kann in den 30 Sekunden nach der Aufnahme eines Fotos aufgezeichnet werden. Diese Funktion ist auch im Wiedergabe-Modus verfügbar. Lesen Sie in diesem Benutzerhandbuch bei "Aufnahme von Stimmennotizen" unter "[]] Automatische Aufnahme" nach.

Ein: Aktiviert die Stimmennotiz.

Aus: Deaktiviert die Stimmennotiz.

### LCD-Helligkeit

Wählen Sie die Helligkeit für den LCD-Monitor aus. Mit der Taste ▲ wird der LCD-Monitor heller, mit ▼ dunkler. Der Einstellungsbereich reicht von -5 bis +5.

### **Digitaler Zoom**

Aktiviert bzw. deaktiviert den digitalen Zoom.

**Ein:** Digitalzoom wird aktiviert. **Aus:** Digitalzoom wird deaktiviert.

#### Vorschau

Hier wird eingestellt, ob ein Bild gleich nach der Aufnahme auf dem LCD-Monitor angezeigt werden soll.

- Ein: Die Bilder werden angezeigt, nachdem sie auf die SD-Speicherkarte gespeichert wurden.
- Aus: Die Bilder werden nicht angezeigt.

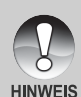

- Eine Aufnahme wird 2 Sekunden lang auf dem LCD-Monitor angezeigt.
   Wenn Sie während der Vorschau auf den Auslöser drücken, wird der Vorgang abgebrochen.
- Wenn die Vorschaufunktion deaktiviert ist, ist die Stimmennotiz-Funktion auch automatisch ausgeschaltet.

#### Datum

Das Datum der Aufnahme kann direkt auf die Bilder aufgedruckt werden. Diese Funktion muss vor der Aufnahme aktiviert werden.

Ein: Das Datum wird während der Aufnahme auf das Foto aufgedruckt.Aus: Das Datum wird während der Aufnahme nicht auf das Foto aufgedruckt.

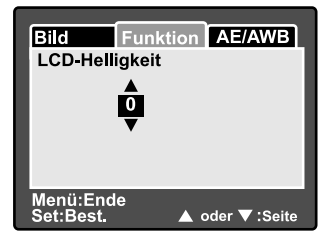

# Aufnahmemenü (AE/AWB)

- Schieben Sie den Modusschalter auf [i] und drehen Sie das Modusrad auf.
- 2. Drücken Sie auf MENU und wählen mit
  - das Menü [AE/AWB] aus.
  - Es erscheint das Aufnahmemenü mit der Option [AE/AWB].
- Wählen Sie mit den Tasten ▲/▼ die gewünschte [AE/AWB]-Option und drücken auf SET, um in das Untermenü zu gelangen.

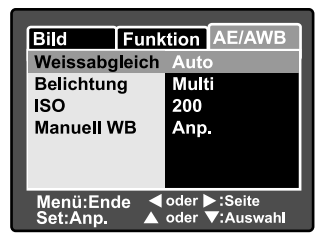

- 4. Wählen Sie mit der Taste ▲/▼ einen Eintrag aus und drücken dann auf SET.
- 5. Um das Aufnahme-Menü zu beenden, drücken Sie auf die **MENU**-Taste.

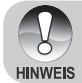

Im Modus [ ] ist das Menü [AE/AWB] nicht verfügbar.

 Im Modus [19] kann die ISO-Einstellung und die Belichtung nicht ge
ändert werden.

#### Weissabgleich

Mit dieser Einstellung wird der Weißabgleich den Lichtbedingungen angepasst.

| [Leer] Auto:   | Die Kamera legt den Weißabgleich automatisch fest.        |
|----------------|-----------------------------------------------------------|
| [슈] Glühbirne: | Aufnahmen bei Glühlampenbeleuchtung.                      |
| [Ლ] Neon 1:    | Aufnahmen bei Leuchtstofflicht mit bläulichem Licht.      |
| [म्न] Neon 2:  | Aufnahmen bei Leuchtstofflicht mit einem rötlichen Licht. |
| [🔆] Sonne:     | Außenaufnahmen.                                           |
| [_] Wolken:    | Aufnahme bei bewölktem Himmel.                            |
| [🛃] Manuell:   | Aufnahmen mit manuellem Weißabgleich.                     |

### Belichtung

Hier wird die Messmethode für die Berechnung der Belichtung festgelegt.

- [I] Multi: Der gesamte Bildschirmbereich wird gemessen, aus diesem Wert wird die Belichtung berechnet.
- [•] **Punkt:** Ein kleiner Bereich in der Mitte des Bildschirms wird gemessen, aus diesem Wert wird die Belichtung berechnet.

## ISO

Legt die Lichtempfindlichkeit für die Aufnahmen fest. Wird die Empfindlichkeit erhöht (der ISO-Wert erhöht), wird die Kamera für schlechte Lichtverhältnisse sensibilisiert, die Bilder werden jedoch körniger.

- 50: Entspricht ISO 50.
- 100: Entspricht ISO 100.
- 200: Für hochempfindliche Aufnahmen, entspricht ISO 200.
- Auto: Die Kamera legt die ISO-Empfindlichkeit automatisch fest. (Auto ISO ist nur bei den Modi [▶], [♥], [♥], [♥] und [() verfügbar.)

### Manuell WB

Manuelle Einstellung des Weißabgleichs. Der manuelle Weißabgleich ist dann sinnvoll, wenn sich die voreingestellten Optionen der Kamera nicht mit den spezifischen Lichtbedingungen decken.

Bevor Sie [Ausführ.] wählen, müssen Sie das Aufnahmeobjekt festlegen (z.B. ein weißes Blatt Papier), das für die Einstellung des Weißabgleichs verwendet werden soll.

Abbruch: Manuellen Weißabgleich deaktivieren. Ausführ.: Manuellen Weißabgleich deaktivieren.

# Wiedergabemenü

Im Modus [**b**] können Sie die Einstellungen für die Wiedergabe vornehmen. Die Einstellungen bleiben erhalten, auch wenn die Kamera manuell oder automatisch ausgeschaltet wird.

- 1. Drehen Sie den Modusschalter auf [E].
- 2. Drücken Sie auf die **MENU-**Taste.
  - Das Wiedergabemenü wird angezeigt.
- Wählen Sie mit den Tasten ▲/▼ die gewünschte Option und drücken Sie auf SET, um in das Untermenü zu gelangen.
- Wählen Sie mit der Taste ▲/▼ einen Eintrag aus und drücken dann auf SET.
- 5. Um das Wiedergabe-Menü zu beenden, drücken Sie auf die **MENU**-Taste.

| Wiederg.               |                 |
|------------------------|-----------------|
| Diaschau               | Ausführ.        |
| DPOF                   | Nächst. Menü    |
| Schutz                 | Nächst. Menü    |
| LCD-Helligkeit         | 0               |
| U U                    |                 |
| Menü:Ende<br>Set:Best. | ▲ oder ▼ :Seite |

#### Diaschau

Automatische Wiedergabe der Fotos nacheinander. Lesen Sie in diesem Benutzerhandbuch nach unter "Wiedergeben als Diaschau".

#### DPOF

Legen Sie für die Bilder, die ausgedruckt werden sollen, die Anzahl der Ausdrucke und die Datumsanzeige im DPOF-Format fest. (Diese Funktion ist nur für Bildaufnahmen verfügbar.) Der Druck erfolgt ganz einfach, indem Sie die SD-Speicherkarte in einen DPOF-kompatiblen Drucker einsetzen oder in einem Fachgeschäft ausdrucken lassen.

Lesen Sie in diesem Benutzerhandbuch nach unter "DPOF-Einstellungen".

#### Schutz

Schützen Sie Aufnahmen vorm versehentlichen Löschen.

Lesen Sie in diesem Benutzerhandbuch nach unter "Versehen der Aufnahmen mit einem Löschschutz".

### LCD-Helligkeit

Stellen Sie die Helligkeit des LCD-Monitors ein. Mit dieser Funktion wird nicht die Helligkeit der Aufnahmen beeinflusst.

Weitere Details hierzu finden Sie in diesem Benutzerhandbuch unter Aufnahmemenü (Funktion) im Abschnitt "LCD-Helligkeit".

# Setupmenü (Standard)

In den Setupmenüs können Sie die Kamera der Betriebsumgebung anpassen. Die Einstellungen bleiben auch dann erhalten, wenn die Kamera manuell oder automatisch ausgeschaltet wird.

- 1. Schieben Sie den Modusschalter auf [面] und drehen Sie das Modusrad auf [딹].
  - Die [Standart]-Einstellungen des Einrichtungsmenüs werden angezeigt.
- Wählen Sie mit den Tasten ▲/▼ die gewünschte [Standart]-Option und drücken auf SET, um in das Untermenü zu gelangen.
- Wählen Sie mit der Taste ▲/▼ einen Eintrag aus und drücken Sie dann auf SET.
- 4. Um das Setupmenü zu beenden, ändern Sie die Modusauswahl.

| Standart Bendef.                                   |              |  |
|----------------------------------------------------|--------------|--|
| Karteninfo                                         | Nächst. Menü |  |
| Z.zurücks                                          | Nächst, Menü |  |
| Format                                             | Nächst. Menü |  |
| Piep                                               | Ein          |  |
| Auto Aus                                           | 1 Min.       |  |
|                                                    |              |  |
| <pre> der ►:Seite  Set:Anp. ▲ oder ▼:Auswahl</pre> |              |  |

### Karteninfo

Hier werden die Gesamtkapazität sowie die Restkapazität der Speicherkarte angezeigt. Beachten Sie, dass die Kapazität niedriger sein kann als auf der SD-Speicherkarte angegeben. Das liegt am Unterschied in der Kalkulation zwischen dem binären (Basis 2) und dem technischen Verfahren (Basis10).

#### Z.zurücks

Hier wird ein neuer Ordner auf der Speicherkarte erzeugt. Alle neuen Aufnahmen werden dann, beginnend mit der Nummer 0001, in diesem neuen Ordner gespeichert.

Abbruch: Die Dateinummern werden nicht zurückgesetzt.

Ausführ.: Die Dateinummern werden zurückgesetzt und ein neuer Ordner wird erstellt.

### Format

Mit dieser Funktion wird die SD-Speicherkarte formatiert, die sich in der Kamera befindet. Es werden alle Dateien gelöscht, die sich auf der Speicherkarte befinden, auch geschützte Dateien. SD-Speicherkarten können nicht formatiert werden, wenn sie schreibgeschützt sind. Lesen Sie in diesem Benutzerhandbuch nach unter "Formatieren einer SD-Speicherkarte".

### Piep

Mit den Kameratasten wird der Ton ein- oder ausgeschaltet.

Ein: Signaltöne werden eingeschaltet.

Aus: Signaltöne werden ausgeschaltet.

### Auto Aus

Wenn über einen bestimmten Zeitraum keine Tasten betätigt werden, schaltet sich die Kamera automatisch aus. Mit dieser Funktion kann die Laufzeit der Batterien erhöht werden.

1 Min.: Wenn die Kamera nicht benutzt wird, schaltet sie sich nach 1 Minute ab.
 2 Min.: Wenn die Kamera nicht benutzt wird, schaltet sie sich nach 2 Minuten ab.
 3 Min.: Wenn die Kamera nicht benutzt wird, schaltet sie sich nach 3 Minuten ab.

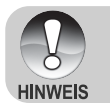

# Setupmenü (Benutzerdefiniert)

- Schieben Sie den Modusschalter auf [▲] und drehen Sie das Modusrad auf [<sup>SET</sup>].
- Wählen Sie mit der Taste ► das Menü [Ben.-def.].
  - Erscheint das Einrichtungsmenü mit der Option [Ben.-def.].
- Wählen Sie mit den Tasten ▲/▼ die gewünschte [Ben.-def.]-Option und drücken Sie auf SET, um in das Untermenü zu gelangen.
- Wählen Sie mit der Taste ▲/▼ einen Eintrag aus und drücken Sie dann auf SET.
- 5. Um das Einrichtungsmenü zu beenden, ändern Sie die Modusauswahl.

| Standart Bendef.<br>Datum/Zeit Nächst. Menü           |                                                 |  |
|-------------------------------------------------------|-------------------------------------------------|--|
| Vyerkseinst.<br>Sprache<br>Videoausgabe<br>Systeminfo | Nachst, Menu<br>Deutsch<br>NTSC<br>Nächst, Menü |  |
| <pre></pre>                                           |                                                 |  |

### Datum/Zeit

Hier werden das Datum und die Uhrzeit eingestellt. Weitere Einzelheiten entnehmen Sie dem Abschnitt "**Einstellen von Datum und Uhrzeit**".

#### Werkseinst.

Hier werden alle Werte der Kamera auf die Standardeinstellung zurückgesetzt. Das Datum und die Uhrzeit werden nicht zurückgesetzt.

Abbruch: Die Einstellungen werden nicht auf die Standardwerte zurückgesetzt und die aktuellen Einstellungen werden unverändert beibehalten.

Ausführ.: Die Kamera wird auf die Standardwerte zurückgesetzt.

#### Sprache

Hier wird die Sprache für das Benutzermenü auf dem LCD-Monitor eingestellt. Weitere Einzelheiten entnehmen Sie dem Abschnitt "Auswahl der Sprache".

#### Videoausgabe

Hier wird der Standard für die Videoausgabe festgelegt, so dass Sie die Kamera an andere Videogeräte anschließen können.

**NTSC:** NTSC-Übertragungsstandard. **PAL:** PAL-Übertragungsstandard.

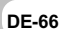

#### Systeminfo

Hier wird die Firmware-Version der Kamera angezeigt.

# ÜBERTRAGEN DER FOTOS UND VIDEOCLIPS AUF DEN COMPUTER

Um Bilder/Videoclips von der Kamera auf den Computer zu übertragen, gehen Sie folgendermaßen vor:

Schritt 1: Installieren des USB-Treibers (nur bei Windows 98 und Mac OS 8.6) Schritt 2: Anschließen der Kamera an den Computer Schritt 3: Herunterladen der Bild- und Videodateien

### Systemanforderungen (Windows)

- Pentium 166 MHz oder höher
- Windows 98/98SE/Me/2000/XP
- 128 MB RAM
- 128 MB freier Festplattenspeicher
- CD-ROM-Laufwerk
- Freier USB-Anschluss

### Systemanforderungen (Macintosh)

- PowerPC G3/G4
- OS 8.6 oder höher
- 128 MB RAM
- 128 MB freier Festplattenspeicher
- CD-ROM-Laufwerk
- Freier USB-Anschluss

## Schritt 1: Installieren des USB-Treibers

### Windows 98

Der USB-Treiber der CD-ROM ist ausschließlich für Windows 98 gedacht. Wenn Sie mit Windows 2000/ME/XP arbeiten, ist die Installation des USB-Treibers nicht notwendig.

- Legen Sie die mit der Kamera mitgelieferte CD-ROM in das CD-ROM-Laufwerk ein. Das Begrüßungsfenster erscheint.
- Klicken Sie auf "USB-TREIBER INSTALLIEREN". Befolgen Sie für die Installation die Anweisungen auf dem Bildschirm. Wenn die Installation des USB-Treibers abgeschlossen ist, starten Sie den Computer neu.

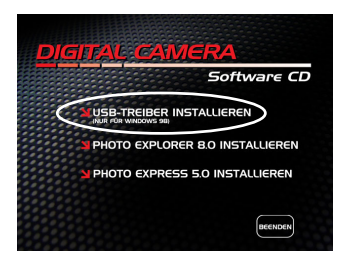

### Macintosh OS 8.6

Wenn Sie mit Mac OS 8.6 arbeiten, müssen Sie einen USB-Treiber installieren. Bei Mac OS 9.0 oder höheren Versionen erkennt der Computer automatisch die Kamera und lädt die eigenen USB-Treiber.

- 1. Legen Sie die mit der Kamera mitgelieferte CD-ROM in das CD-ROM-Laufwerk ein.
- 2. Klicken Sie doppelt auf "Digital Camera Driver Installer".
- Wählen Sie "Install Location" (Installationsverzeichnis) und klicken auf "Install" (Installieren).
- 4. Befolgen Sie für die Installation die Anweisungen auf dem Bildschirm.

### Schritt 2: Anschließen der Kamera an den Computer

- Schließen Sie das eine Ende des USB-Kabels an den Umwandlungsadapter-Anschluss der Kamera an.
- Schließen Sie ein Ende des USB-Kabels an einen freien USB-Anschluss des Computers an.
- 3. Schalten Sie die Kamera ein.
- Das [USB]-Fenster erscheint. W\u00e4hlen Sie mit der Taste ▲/▼ die Option [PC] aus und dr\u00fccken Sie dann auf SET.
- 5. Klicken Sie auf dem Windows-Desktop auf das Symbol "Arbeitsplatz".
- Suchen Sie das Symbol eines "austauschbaren Datenträgers". Dieser "austauschbare Datenträger" ist eigentlich die Speicherkarte, die sich in der Kamera befindet. Normalerweise wird der Kamera die Laufwerksbezeichnung "E" oder höher zugewiesen.
- 7. Klicken Sie doppelt auf dieses Laufwerk, in dem sich der Ordner DCIM befindet.
- 8. Klicken Sie doppelt auf den Ordner DCIM. Es befinden sich weitere Ordner darin.
  - In diesen Ordnern befinden sich die aufgenommenen Bilder und Videoclips.
  - Sie können die Bild- und Videoclip-Dateien in einen Ordner auf dem Computer kopieren bzw. verschieben.

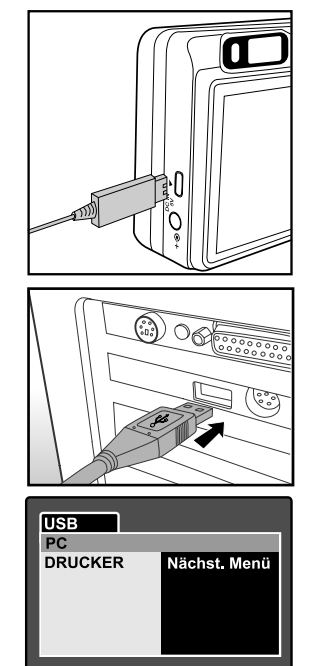

▲ oder ▼:Auswahl

Benutzerhandbuch >>

**Mac:** Klicken Sie auf dem Schreibtisch doppelt auf das Laufwerk "Unbenannt". iPhoto wird automatisch gestartet.

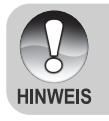

Wenn während der Datenübertragung die Stromversorgung der Kamera unterbrochen wird, können die Daten, die sich auf der SD-Speicherkarte befinden, beschädigt werden. Es wird empfohlen, beim Anschluss der Kamera an einen PC den AC-Netzadapter zu verwenden.

Set:Anp.

## Schritt 3: Herunterladen der Bild- und Videodateien

Wenn die eingeschaltete Kamera an den Computer angeschlossen ist, wird diese wie ein Disketten- oder ein CD-ROM-Laufwerk als weiteres Laufwerk betrachtet. Sie können die Fotos herunterladen (übertragen), indem Sie sie vom "Austauschbaren Datenträger" (bei Macintosh "untitled" oder "unlabeled") auf die Festplatte oder ein anderes Speichermedium kopieren.

#### Windows

Klicken Sie doppelt auf "Austauschbarer Datenträger", um diesen zu öffnen. Die Bilddateien befinden sich in den untergeordneten Ordnern. Wählen Sie die Bilder aus, die Sie kopieren möchten, und wählen Sie dann aus dem Menü "Bearbeiten" die Option "Kopieren". Öffnen Sie das Zielverzeichnis und wählen aus dem Menü "Bearbeiten" die Option "Einfügen". Sie können die Bilddateien auch in das gewünschte Verzeichnis verschieben.

### Macintosh

Öffnen Sie das Symbol "untitled" sowie das Zielverzeichnis auf der Festplatte. Verschieben Sie die Bilddateien von der Kamera in das Zielverzeichnis. Öffnen Sie nicht das Batteriefach, solange das USB-Kabel angeschlossen ist.

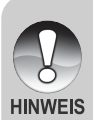

- Bei der Verwendung von Speicherkarten können Sie auch einen Kartenleser benutzen (dringend empfohlen).
- Es ist kein Programm für die Wiedergabe von Videos enthalten. Stellen Sie sicher, dass auf Ihrem Computer ein Programm für die Wiedergabe von Videos installiert ist.

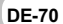

# ANSCHLIESSEN DER KAMERA DIREKT AN DEN DRUCKER FÜR DAS AUSDRUCKEN VON FOTOS (PICTBRIDGE-FUNKTION) Wenn Sie einen Drucker haben, das PictBridge unterstützt, können Sie Fotos

Wenn Sie einen Drucker haben, das PictBridge unterstützt, können Sie Fotos ausdrucken, indem Sie die Kamera direkt an den PictBridge-kompatiblen Drucker anschließen, ohne einen Computer zu verwenden.

- 1. Schließen Sie das eine Ende des USB-Kabels an die Kamera an.
- 2. Schließen Sie das andere Ende des USB-Kabels an den USB-Anschluss des Druckers an.
- 3. Schalten Sie die Kamera ein.
- Das Fenster [USB] wird angezeigt. Wählen Sie mit der Taste ▲/▼ die Option [DRUCKER] aus und drücken Sie dann auf SET.
- 5. Wählen Sie mit der Taste ▲/▼ den Eintrag aus, der konfiguriert werden soll, und drücken Sie dann auf **SET**.
  - [Bilder]: Legen Sie fest, ob nur bestimmte Bilder oder ob alle Bilder gedruckt werden sollen. Sie können außerdem die Anzahl der Ausdrucke festlegen.
  - [Datum]: Je nach Druckertyp können Sie festlegen, ob das Datum ausgedruckt werden soll oder nicht.
  - [Papierformat]: Wählen Sie entsprechend des Druckertyps ein Papierformat aus.
  - [Layout]: Wählen Sie entsprechend des Druckertyps ein Drucklayout aus.
  - [Drucken]: Wennalle diese Einstellungen abgeschlossen sind, können Sie den Druck starten.
- Wenn Sie beim vorhergehenden Schritt die Option [Bilder] ausgewählt haben, erscheint der Monitor wie rechts abgebildet. Wählen Sie mit den Tasten ▲/▼ die Option [Einzel] oder [Alle] aus und drücken Sie auf SET.

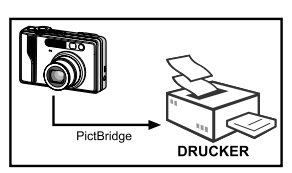

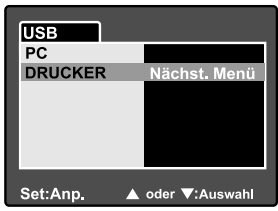

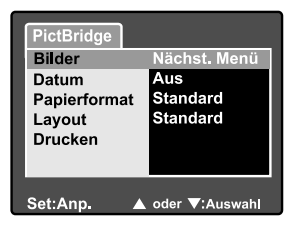

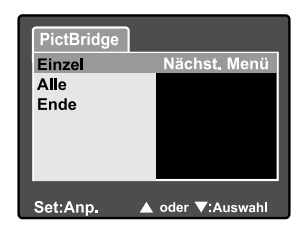

Benutzerhandbuch >>

- Wenn Sie beim vorhergehenden Schritt die Option [Einzel] ausgewählt haben, erscheint der Monitor wie rechts abgebildet.
  - Wählen Sie mit den Tasten 
     das Bild aus, das gedruckt werden soll.
  - Wählen Sie mit den Tasten ▲/▼ die Anzahl der Druckexemplare (max. 99).
  - Drücken Sie abschließend zum Bestätigen auf die Taste SET.
- Wählen Sie mit der Taste ▲/▼ die Option [Ende] aus und drücken dann auf SET.

- Wählen Sie mit der Taste ▲/▼ die Option [Drucken] aus und drücken Sie dann auf SET.
- 10.Der Druck wird gestartet, und auf dem Monitor erscheint die Abbildung rechts.
  - Auf dem Monitor erscheint kurz die Meldung [Fertig], um anzuzeigen, dass der Druckvorgang abgeschlossen ist.
  - Wenn ein Druckfehler auftritt, erscheint die Meldung [Druckfehler] auf dem Monitor.

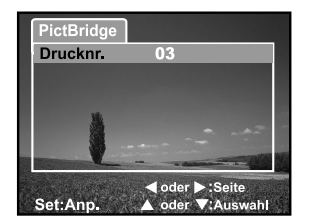

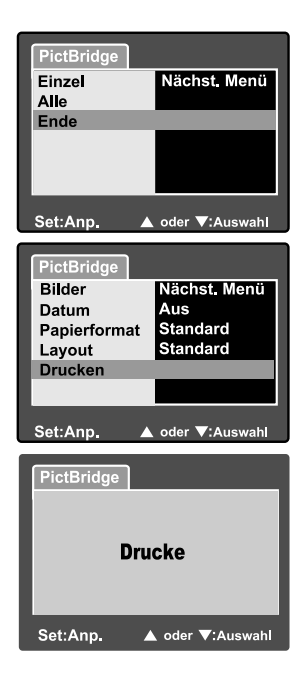

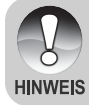

 Wenn die Kamera nicht mehr mit Strom versorgt wird, wird der Ausdruck abgebrochen. Es wird empfohlen, beim Anschluss der Kamera an einen PC den AC-Netzadapter zu verwenden.
## **INSTALLIEREN VON PHOTO EXPLORER**

Ulead<sup>®</sup> Photo Explorer bietet Ihnen eine einfache und effiziente Möglichkeit, Ihre digitalen Medien zu durchsuchen, übertragen, ändern und präsentieren. Laden Sie sich Fotos, Videos oder Soundclips von verschiedenen digitalen Geräten herunter, und durchsuchen Sie eigene Beschreibungen bzw. füge solche hinzu. Nehmen Sie Änderungen vor, oder veröffentlichen Sie die Dateien mit einem Medium Ihrer Wahl: E-Mail, Druck, Diaschau-Präsentation. Das Programm ist ein unverzichtbares multifunktionales Werkzeug für Benutzer von Digitalkameras, WebCams, DV-Camcordern, Scannern und allen anderen, die effektiv eine große Sammlung digitaler Medien organisieren möchten.

#### So wird Photo Explorer installiert:

- Legen Sie die mit der Kamera mitgelieferte CD-ROM in das CD-ROM-Laufwerk ein. Das Begrüßungsfenster erscheint.
- Klicken Sie auf "PHOTO EXPLORER 8.0 INSTALLIEREN". Befolgen Sie für die Installation die Anweisungen auf dem Bildschirm.

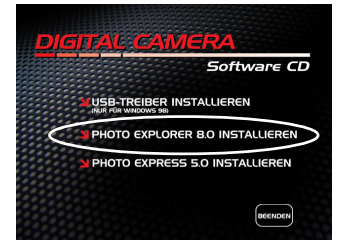

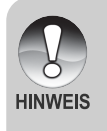

- Weitere Informationen zur Verwendung von Photo Explorer finden Sie in der dazugehörigen Hilfe-Dokumentation.
- Wenn Sie mit Windows 2000/XP arbeiten, müssen Sie bei der Installation von Photo Explorer als "Administrator" angemeldet sein.
- Photo Explorer wird nicht von Mac-Computern unterstützt. Hierfür wird iPhoto oder iPhoto2 empfohlen.

## **INSTALLIEREN VON PHOTO EXPRESS**

Ulead® Photo Express ist eine umfassende Fotoprojekt-Software für digitale Bilder. Mit dem Schritt-für-Schritt-Ablauf, der visuellen Benutzeroberfläche und dem Hilfe-Assistenten im Programm können Sie aufregende Fotoprojekte erstellen. Laden Sie sich digitale Fotos mühelos von Digitalkameras oder Scannern herunter. Sortieren Sie sie bequem mit dem visuellen Browse-Modus. Wählen Sie aus zahllosen vorgefertigten Vorlagen wie Alben, Karten, Postern, Diashows u.v.m. Bearbeiten und verbessern Sie die Bilder mit Fotobearbeitungswerkzeugen, fotografischen Filtern und Spezialeffekten. Verfeinern Sie Projekte mit kreativen Designelementen wie Rahmen, und Stempeln. Versenden Sie dann die Ergebnisse per E-Mail oder mit verschiedenen anderen Druckoptionen an Ihre Familie und Freunde.

#### So wird Photo Express installiert:

- Legen Sie die mit der Kamera mitgelieferte CD-ROM in das CD-ROM-Laufwerk ein. Das Begrüßungsfenster erscheint.
- Klicken Sie auf "PHOTO EXPRESS 5.0 INSTALLIEREN". Befolgen Sie für die Installation die Anweisungen auf dem Bildschirm.

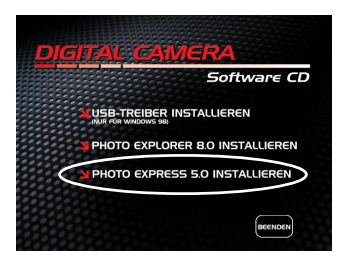

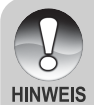

- Weitere Informationen zur Benutzung von Photo Express finden Sie in der dazugehörigen Hilfe-Dokumentation.
- Wenn Sie Windows 2000/XP verwenden, müssen Sie bei der Installation von Photo Express als "Administrator" angemeldet sein.
- Photo Express wird nicht von Mac-Computern unterstützt.

## ANSCHLIESSEN DER KAMERA AN ANDERE GERÄTE

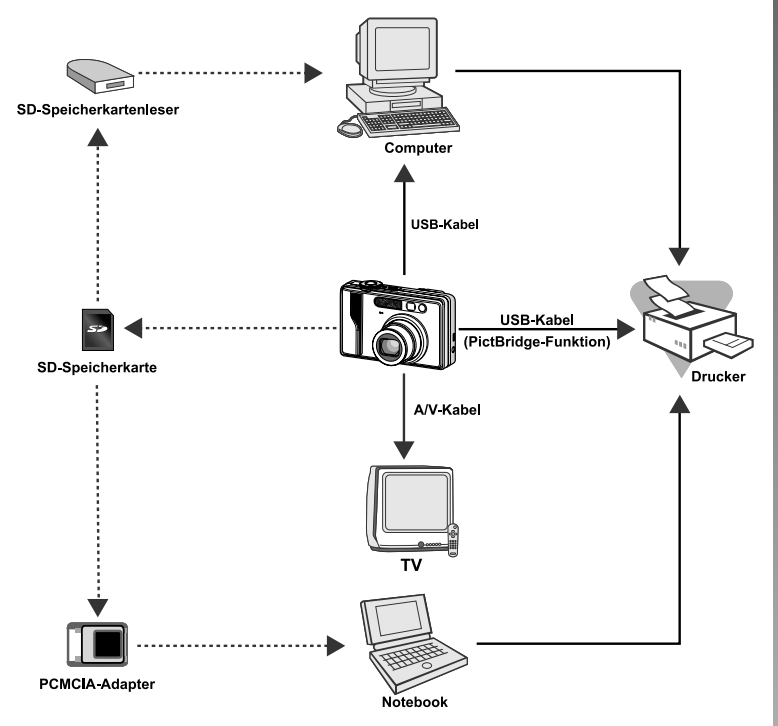

# **TECHNISCHE DATEN**

| Element/Funktion          | Beschreibung                                          |  |
|---------------------------|-------------------------------------------------------|--|
| Bildsensor                | CCD-Sensor mit 8,1 Megapixeln                         |  |
|                           | <foto></foto>                                         |  |
| Dilderafiii arman         | 3264 x 2448, 2560 x 1920, 1600 x 1200, 640 x 480      |  |
| Bildaufiosung             | <videoclip></videoclip>                               |  |
|                           | 640 x 480                                             |  |
| LCD-Display               | 2,5" LTPS TFT Farb-LCD                                |  |
| Sucher                    | Echtbildsucher mit optischem Zoom                     |  |
| Qualität                  | Fein/Standard/Eco./TIFF                               |  |
|                           | Externer Speicher: SD-Speicherkarte (Kapazität bis    |  |
| Speichermedium            | 1 GB)                                                 |  |
| Komprimierungsformat      | JPEG-kompatibel                                       |  |
| Bilddateiformat           | JPEG (EXIF 2.2), DCF, DPOF, AVI                       |  |
|                           | 3x optisches Zoomobjektiv                             |  |
| Objektiv                  | F-Zahl: 2,8 (WEIT), 4,8 (TELE)                        |  |
| Objektiv                  | Brennweite: 7,5 - 22,5 mm (entspricht 36 - mm -108    |  |
|                           | mm bei einer 35-mm-Kamera)                            |  |
|                           | Weit: Ca. 5 cm bis unendlich (im Makromodus)          |  |
| Fokussierbereich          | Tele: Ca. 30 cm bis unendlich (im Makromodus)         |  |
|                           | Normal: Ca. 50 cm bis unendlich                       |  |
| Verschlusszeit            | 1/2 – 1/1500 s                                        |  |
| Pildoufpohmo              | Einzelbild/3 Bilder in Serie/AEB mit 3 Bildern (-0,67 |  |
| Bildaumannie              | EV, 0 EV, +0,67 EV                                    |  |
| Digitalzoom               | 5,1x (Foto-Aufnahmemodus)                             |  |
| Digital20011              | 2x und 4x (Wiedergabe von Fotos -Modus)               |  |
| Messung                   | Multi/Punkt                                           |  |
| Belichtungskorrektur      | -2 EV bis +2 EV (in Schritten von 0,3 EV)             |  |
| Weißabgleich              | Auto/Glühbirne/Neon 1/Neon 2/Sonne/Wolken/            |  |
|                           | Manuell                                               |  |
| Blitzfunktionen           | Automatisch/Rote-Augen-Reduzierung/Blitz              |  |
| DITZIUNKUUNEN             | immeran /Blitz aus                                    |  |
| Effektive Blitzreichweite | 0,5 - 2,7 m                                           |  |

| Element/Funktion    | Beschreibung                                    |
|---------------------|-------------------------------------------------|
| ISO-Empfindlichkeit | Entspricht ISO 50/100/200/Auto                  |
| Selbstauslöser      | 10 s/2 s/10+2 s                                 |
| Videostandards      | NTSC/PAL                                        |
|                     | DC-Eingang (5V)                                 |
| Anschlüsse          | A/V-Ausgang                                     |
|                     | USB terminal (USB 1.1, Full speed)              |
| Stromversorgung     | Lithiumionen-Akku (3,7V)                        |
|                     | AC-Netzadapter (5V/3A)                          |
| Abmessungen (BxHxT) | Ca. 91 x 57 x 27 mm (ohne herausstehende Teile) |
| Gewicht             | Ca. 150 g (ohne Akku und SD-Speicherkarte)      |

\* Änderungen von Design und technischen Daten bleiben vorbehalten und bedürfen keiner Ankündigung.

# FEHLERBEHEBUNG

Bevor Sie die Kamera für eine Reparatur einschicken, sollten Sie sich die folgenden Probleme und Lösungsvorschläge durchlesen. Wenn das Problem dennoch nicht gelöst werden kann, wenden Sie sich an Ihren Fachhändler oder ein Reparaturfachbetrieb.

| Problem                                | Ursache                           | Abhilfe                           |
|----------------------------------------|-----------------------------------|-----------------------------------|
| Die Kamera kann<br>nicht eingeschaltet | Es befindet sich kein Akku        | Legen Sie einen Akku              |
|                                        | in der Kamera.                    | richtig gepolt in die Kamera.     |
|                                        | Der Akku ist leer.                | Verwenden Sie das Netzteil        |
|                                        |                                   | oder laden Sie den Akku neu.      |
| werden.                                | Das Netzteil ist nicht richtig    | Cablial an Cia an rightin an      |
|                                        | angeschlossen.                    | Schließen Sie es fichtig an.      |
|                                        | Die Kamera wurde über einen       |                                   |
| Während des                            | längeren Zeitraum nicht           | Schalten Sie die Kamera ein       |
| Retriebs schaltet sich                 | betätigt, so dass sie sich        | Schalten Sie die Namera ein.      |
| die Kamera aus                         | automatisch ausgeschaltet hat.    |                                   |
| die Ramera aus.                        | Der Akku ist leer                 | Verwenden Sie das Netzteil        |
|                                        |                                   | oder laden Sie den Akku neu.      |
| Die Kamera kann                        |                                   | Legen Sie den Akku neu            |
| nicht ausgeschaltet                    | Kamerafehler.                     | ein. Schließen Sie das            |
| werden.                                |                                   | Netzteil wieder an.               |
|                                        | Die Kamera wird bei extrem        |                                   |
|                                        | niedrigen Temperaturen verwendet. |                                   |
| Der Akku ist schnell<br>leer.          | Es wurden viele Blitzaufnahmen    |                                   |
|                                        | gemacht.                          |                                   |
|                                        | Der Akku ist nicht vollständig    | Um die Leistungsfähigkeit und     |
|                                        | geladen.                          | Lebensdauer des Akkus zu          |
|                                        | Der Akku wurde nach dem           | erhöhen, sollte er mindestens     |
|                                        | Aufladen über einen längeren      | einmal vollständig aufgeladen und |
|                                        | Zeitraum nicht verwendet.         | dann vollständig entladen werden. |
| Der Akku und die                       | Die Kamera oder der Blitz         |                                   |
| Kamera fühlen sich                     | wurden ununterbrochen             |                                   |
| warm an.                               | benutzt.                          |                                   |

#### Stromversorgung

### Fotografieren

| Problem                                  | Ursache                                                                          | Abhilfe                      |
|------------------------------------------|----------------------------------------------------------------------------------|------------------------------|
|                                          | Der Akky ist fast laar                                                           | Verwenden Sie das Netzteil   |
|                                          | Del Akku ist last leel.                                                          | oder laden Sie den Akku neu. |
|                                          | Die Kamera ist nicht eingeschaltet.                                              | Schalten Sie die Kamera ein. |
|                                          | Die Kamera ist nicht im                                                          | Wechseln Sie die Kamera      |
|                                          | Aufnahme-Modus.                                                                  | in den Aufnahme-Modus.       |
|                                          | Der Auslöser wurde nicht                                                         | Drücken Sie den Auslöser     |
|                                          | ganz heruntergedrückt.                                                           | vorsichtig ganz herunter.    |
| Die Kamera macht                         |                                                                                  | Setzen Sie eine neue Karte   |
| beim Drücken des                         | Die Speicherkarte ist voll.                                                      | ien oder löschen Sie         |
| Auglägere keine                          |                                                                                  | überflüssige Dateien.        |
| Aufrohmo                                 | Die Lebensdauer der                                                              | Legen Sie eine neue          |
| Aumanne.                                 | Speicherkarte ist abgelaufen.                                                    | Speicherkarte ein.           |
|                                          | Der Blitz wird gerade                                                            | Warten Sie bis die LED       |
|                                          | aufgeladen.                                                                      | erlischt.                    |
|                                          | Die Speicherkerte wird von                                                       | Formatieren Sie die          |
|                                          | der Kamera nicht erkannt.                                                        | Speicherkarte bei der ersten |
|                                          |                                                                                  | Benutzung mit der Kamera.    |
|                                          | Die automatische                                                                 | Schalten Sie die Kamera      |
|                                          | Ausschaltfunktion ist aktiviert.                                                 | ein.                         |
|                                          | Die Kamera ist nicht                                                             | Schalten Sie die Kamera      |
|                                          | eingeschaltet.                                                                   | ein.                         |
| Dia Aufrahman                            | Der LCD-Monitor ist dunkel.                                                      | Stellen Sie im Aufnahmemenü  |
| erscheinen nicht auf<br>dem LCD-Monitor. |                                                                                  | die Helligkeit des LCD-      |
|                                          |                                                                                  | Monitors ein.                |
|                                          |                                                                                  | Drücken Sie auf die Taste    |
|                                          | Der LCD-Monitor ist nicht                                                        | IOI und wechseln Sie die     |
|                                          | eingeschaltet.                                                                   | Anzeigefunktion.             |
| Die Kamera kann die                      | Dee Objektiv eder die                                                            | Wischen Sie das Objektiv     |
| Aufnahme mit der                         | Das Objektiv oder die<br>Selbstauslöser-LED ist<br>schmutzig.                    | oder die Selbstauslöser-     |
| Auto-Fokus-Funktion                      |                                                                                  | LED mit einem weichen        |
| nicht fokussieren.                       |                                                                                  | trockenen Tuch sauber.       |
|                                          | Der Abstand zum<br>Aufnahmeobjekt ist kleiner als<br>die eigentliche Reichweite. | Achten Sie darauf, dass      |
|                                          |                                                                                  | sich das Aufnahmeobjekt      |
|                                          |                                                                                  | innerhalb der eigentlichen   |
|                                          |                                                                                  | Reichweite befindet.         |

| Problem                                                                       | Ursache                                                                                                    | Abhilfe                                                            |
|-------------------------------------------------------------------------------|----------------------------------------------------------------------------------------------------|--------------------------------------------------------------------|
| Der Blitz wird nicht<br>ausgelöst.<br>Der Blitz wird nicht<br>neu aufgeladen. | Die Kamera ist eingestellt                                                                                   | Wechseln Sie die Kamera                                            |
|                                                                               | auf einen der Modi <b>,≌/▲</b> /<br>₽/ <b>AEB/</b> ≁.                                                        | in einen anderen Modus.                                            |
|                                                                               | Der Blitz ist ausgeschaltet.                                                                                 | Stellen Sie einen anderen<br>Blitz-Modus ein.                      |
| Die Aufnahme ist<br>auch bei ausgelöstem<br>Blitz zu dunkel.                  | Der Abstand zum<br>Aufnahmeobjekt ist größer als<br>die eigentliche Reichweite.                              | Gehen Sie näher an das<br>Aufnahmeobjekt heran.                    |
| Das Bild ist zu<br>dunkel.                                                    | Die Aufnahme wurde bei<br>schlechten Lichtverhältnissen<br>ohne Blitz gemacht.                               | Stellen Sie einen anderen<br>Blitz-Modus ein.                      |
|                                                                               | Die Aufnahme ist<br>unterbelichtet.                                                                          | Stellen Sie einen höheren<br>Belichtungswert ein.                  |
| Das Bild ist zu hell.                                                         | Die Aufnahme ist<br>überbelichtet.                                                                           | Stellen Sie einen niedrigeren<br>Belichtungswert ein.              |
| Die Farben der<br>Aufnahmeerscheinen<br>unnatürlich.                          | Bei den gegebenen<br>Aufnahmebedingungen konnte<br>der Weißabgleich nicht<br>automatisch eingestellt werden. | Fügen Sie einen weißen<br>Gegenstand zur<br>Bildkomposition hinzu. |

### Wiedergabe

| Problem                                  | Ursache                                 | Abhilfe                            |
|------------------------------------------|-----------------------------------------|------------------------------------|
| Die Kamera kann keine                    | Die Kamera befindet sich nicht          | Stellen Sie den                    |
| Dateien wiedergeben.                     | im Wiedergabe-Modus.                    | Wiedergabe-Modus ein.              |
| Der Inhalt der                           | Die Speicherkarte wurde                 | Setzen Sie eine Karte ein,         |
| Speicherkarte kann nicht                 | nicht mit dieser Kamera                 | die mit dieser Kamera              |
| wiedergegeben werden.                    | formatiert.                             | formatiert wurde.                  |
| Dateien können nicht<br>gelöscht werden. | Die Datei ist mit Löschschutz versehen. | Heben Sie den Löschschutz auf.     |
|                                          | Die Speicherkarte wurde nicht           | Setzen Sie eine Karte ein, die mit |
|                                          | mit dieser Kamera formatiert.           | dieser Kamera formatiert wurde.    |
| Die Speicherkarte                        | Die Speicherkarte ist                   | Entfernen Sie den                  |
|                                          | schreibgeschützt.                       | Schreibschutz.                     |
| kann nicht iormatiert                    | Die Lebensdauer der                     | Legen Sie eine neue                |
| werden.                                  | Speicherkarte ist abgelaufen.           | Speicherkarte ein.                 |
| Die Aufnahme wird zu                     |                                         |                                    |
| dunkel wiedergegeben,                    | Der LCD-Monitor ist zu                  | Stellen Sie die Helligkeit         |
| obwohl sie mit Blitz                     | dunkel.                                 | des LCD-Monitors ein.              |
| aufgenommen wurde.                       |                                         |                                    |

#### **Andere Probleme**

| Problem                 | Ursache                   | Abhilfe                          |
|-------------------------|---------------------------|----------------------------------|
| Die Speicherkarte kann  | Die Karte wurde falsch    | Setzen Sie die Karte richtig     |
| nicht eingelegt werden. | herum eingesetzt.         | herum ein.                       |
|                         | Der Akku ist fast loor    | Verwenden Sie das Netzteil       |
| Die Kamera reagiert     | Der Akku ist läst leer.   | oder laden Sie den Akku neu.     |
| nicht auf einen         |                           | Schalten Sie die Kamera aus,     |
| Tastendruck.            | Kamerafehler.             | nehmen Sie den Akku kurz heraus  |
|                         |                           | und schalten Sie sie wieder ein. |
| Das Datum und die       | Dec Detum und die Ubrzeit | Stollon Sie das Datum und        |
| Uhrzeit sind falsch     | bas batum und die Onizen  | die Uhrzeit richtig ein          |
| eingestellt.            | sind faisch eingestellt.  | die Unrzeit richtig ein.         |
| Das eingestellte        | Der Akku wurde bei        | Stellen Sie noch einmal          |
| Datum wird nicht        | eingeschalteter Kamera    | das Datum und die Uhrzeit        |
| mehr angezeigt.         | herausgenommen.           | ein.                             |

#### Anschließen an den Computer/Installieren der Software

| Problem                                    | Ursache                      | Abhilfe                       |
|--------------------------------------------|------------------------------|-------------------------------|
|                                            |                              | Überprüfen Sie, ob auf der    |
|                                            |                              | Festplatte genügend           |
|                                            | Auf der Festplatte ist nicht | Speicherplatz für den Betrieb |
|                                            | genügend freier              | von Windows vorhanden ist     |
|                                            | Speicherplatz vorhanden.     | und ob das Laufwerk           |
| Es werden keine Bilder<br>heruntergeladen. |                              | genügend Kapazität zum        |
|                                            |                              | Laden der Bilddateien hat.    |
|                                            |                              | Laden Sie den Akku neu        |
|                                            | Das Gerät wird nicht mit     | oder schließen Sie die        |
|                                            | Strom versorgt.              | Kamera mit dem Netzteil an    |
|                                            |                              | das Stromnetz an.             |
|                                            | Der USB-Treiber ist nicht    | Installiaran Sia dan LISP     |
|                                            | installiert (bei Windows 98/ | Troibor                       |
|                                            | 98SE und Mac OS 8.6).        |                               |